# Monitor Het clubblad van 89 Computerclub Monitor Niel vzw De grootste en gezelligste computerclub van de Rupelstreek. Ž 12 & 19 maart Freeware en shareware Wat is het? 16 april **OpenOffice 2.0**

Verantwoordelijke uitgever: Jhonny Van Dam Theo Van Rijswijcklaan 44 2850 Boom Tel: 03/888.40.39 E-mail: jhonny.bestuur@monitorniel.be

Tweemaandelijks: maart-april 2007 \* jaargang 17 \* nummer: 87

Afgiftekantoor: 2845 Niel 1

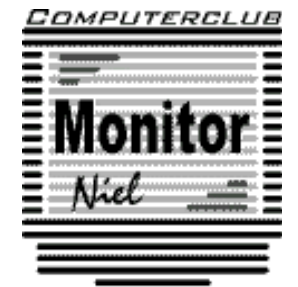

België – Belgique P.B. 2845 Niel 1 BC 10760

lid cultuurraad niel

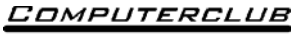

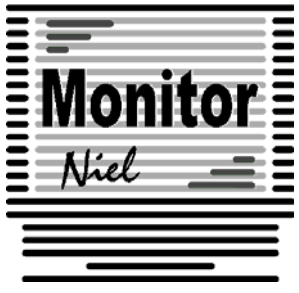

## COMPUTERCLUB MONITOR NIEL vzw

lid cultuurraad van de gemeente Niel http://www.monitorniel.be

#### Contactpersonen:

Voorzitter & penningmeester: Jhonny Van Dam jr. Theo Van Rijswijcklaan 44 - 2850 Boom Tel. : 03/888.40.39 e-mail: jhonny.bestuur@monitorniel.be

Secretaris & ledenadministratie & webmaster: Patrick Van Doorslaer Ridder Berthoutlaan 14 bus 2 - 2845 Niel Tel. : 03/888.77.02 e-mail: patrick.bestuur@monitorniel.be

#### Andere bestuursleden:

Agendaverantwoordelijke

Kantineverantwoordelijke Verantwoordelijke materiaal

Eindredactie MONITOR Magazine Event manager

François Wittock e-mail: francois.bestuur@monitorniel.be Gerda Van Den Eynde Walther Maes e-mail: walther.bestuur@monitorniel.be Patrick Van Doorslaer Jhonny Van Dam Sr.

#### Medewerkers:

Werkgroep Windows XP Werkgroep Word 2003 Werkgroep Linux Werkgroep hardware Werkgroep internet:

Jhonny Van Dam Jr. Patrick Van Doorslaer Roger De Pauw Roger De Pauw François De Jonghe, Patrick Van Doorslaer

Verder bedanken we alle leden die tijdens de clubdagen een handje toesteken bij opstellen en afbreken van het materiaal.

Het lidgeld bedraagt € 20 (euro) per seizoen (van september tot augustus) en kan gestort worden op rekeningnummer 144-0559424-08. tav Computerclub Monitor Niel vzw, Eerste Meistraat 35, 2845 Niel met vermelding van 'Lidgeld'.

| Inhoud                                    | Woordje van het bestuur                                                                                                    |
|-------------------------------------------|----------------------------------------------------------------------------------------------------|
| Agenda2                                   | De kaas- en wijnavond was weer een<br>groot succes. Niet alleen qua opkomst<br>maar ook het eten was fantastisch. Dank                 |
| Onze shareware-avonden4                   | aan Gerda en haar ploeg. Hopelijk mogen<br>we volgend jaar terug op hun rekenen.                                                       |
| Clubnieuws5                               | De werkgroepen die 's zaterdags hun bij-                                                                                               |
| Er is er eentje jarig!! Hiep, hiep hoera8 | eenkomsten hebben lopen op hun einde.<br>Nog 2 clubdagen en de lesgevers kunnen<br>genieten van een welverdiende vakantie.             |
| Wordt een Windows XP-expert (deel 10)9    | Maar de thema avonden op maandag blij-<br>ven uiteraard verder gaan.                                                                   |
| Handige Office tips12                     | Dit jaar hebben we ook al een grote kuis<br>gedaan van ons materiaal en het was echt                                                   |
| Nieuws van Linux-front17                  | Ondanks financiële tegenslagen (onver-<br>wachte facturen van de gemeente, verbe-                                                      |
| WORLD Weird Web 19                        | ging verzekering met 20%) lijken we dit<br>seizoen toch nog goed af te sluiten en                                                      |
| Hardwarenieuws21                          | hebben momenteel toch nog het beoogde<br>resultaat voor de toekomst gehaald te                                                         |
| Computerbedreigingen voor 2007 23         | hebben. Nu al zijn wij de middelen bijeen<br>aan het zoeken voor de vervanging van<br>ons geheel computerpark die nodig zal            |
| Adobe zet photoshop online 24             | zijn om het nieuwe besturingssysteem<br>Vista in onze club te kunnen introduceren.                                                     |
| Comodo Personal Firewall 25               | Je merkt dus dat onze club niet blijft stil-                                                                                           |
| Webripper: snel bestanden binnenhalen. 26 | aan de nabije toekomst maar ook op lan-<br>ge termijn. Voorstellen zijn steeds wel-                                                    |
| Gimpshop. Gimp in een Photoshopjasje . 28 | kom! Het staat wel al zeker vast dat wij<br>een low-budget clubje blijven waar vooral                                                  |
| Een computer via internet overnemen 29    | gezelligheid en plezier op de eerste plaats<br>blijft. De twee steunpilaren van onze club<br>waardoor we dit jaar al 18 jaren bestaan. |
|                                           | Tot op de clubavonden/dagen.<br>De voorzitter.                                                                                         |
|                                           |                                                                                                    |

#### Belangrijk bericht van de Gemeente Niel.

De gemeente Niel vraagt ons dat we voor het plaatsen van de auto's zoveel mogelijk de parking achter de refter, de Veldstraat en Vredestraat moeten gebruiken en **niet** de Aimée De Langlestraat omdat dit een straat is voor plaatselijk verkeer.

Wij vragen de leden hiermee dan ook rekening te willen houden.

| Agenda                 |                                                                                                    |              |
|------------------------|----------------------------------------------------------------------------------------------------|--------------|
| maandag 12 maart 2007  | Voordracht<br>✓ Freeware, shareware: wat is het?<br>Deel I<br>(20u-22u)                                                                           | videoklas    |
|                        | Open clubavond & cybercafé "De Monitor"                                                                                                    | refter       |
| maandag 19 maart 2007  | Voordracht<br>✓ Freeware, shareware: wat is het?<br>Deel II<br>(20u-22u)                                                                          | videoklas    |
|                        | Open clubavond & cybercafé "De Monitor"                                                                                                    | refter       |
| zaterdag 24 maart 2007 | Voordracht<br>✓ Spellings- en grammaticacontrole in<br>Word<br>(10u-12u)<br>✓ Formules in Excel<br>(13.30u-15.30u)                                | computerklas |
|                        | Open clubavond & cybercafé "De Monitor"                                                                                                    | refter       |
| maandag 16 april 2007  | Voordracht<br>✓ Open-Office 2.0: een waardige vervan-<br>ger voor Microsoft Office<br>(20u-22u)                                                   | videoklas    |
|                        | Open clubavond & cybercafé "De Monitor"                                                                                                    | refter       |
| zaterdag 28 april 2004 | <ul> <li>Voordracht</li> <li>✓ Zoeken en vervangen met Word<br/>(10u-12u)</li> <li>✓ Samenvoegen met Word en Excel<br/>(13.30u-15.30u)</li> </ul> | computerklas |
|                        | Open clubavond & cybercafé "De Monitor"                                                                                                    | refter       |
| maandag 14 mei 2007    | Voordracht<br>✓ nog niet gekend<br>suggesties zijn steeds welkom                                                                                  | computerklas |
|                        | Open clubavond & cybercafé "De Monitor"                                                                                                    | refter       |
| maandag 21 mei 2007    | Voordracht<br>✓ nog niet gekend<br>suggesties zijn steeds welkom                                                                                  | computerklas |
|                        | Open clubavond & cybercafé "De Monitor"                                                                                                    | refter       |

| maandag 11 juni | Voordracht<br>✓ nog niet gekend<br>suggesties zijn steeds welkom | computerklas |
|-----------------|------------------------------------------------------------------|--------------|
|                 | Open clubavond & cybercafé "De Monitor"                          | refter       |
| maandag 18 juni | Voordracht<br>✓ nog niet gekend<br>suggesties zijn steeds welkom | computerklas |
|                 | Open clubavond & cybercafé "De Monitor"                          | refter       |

Al deze activiteiten vinden plaats in GBS Niel, Veldstraat 1 – 2845 Niel.

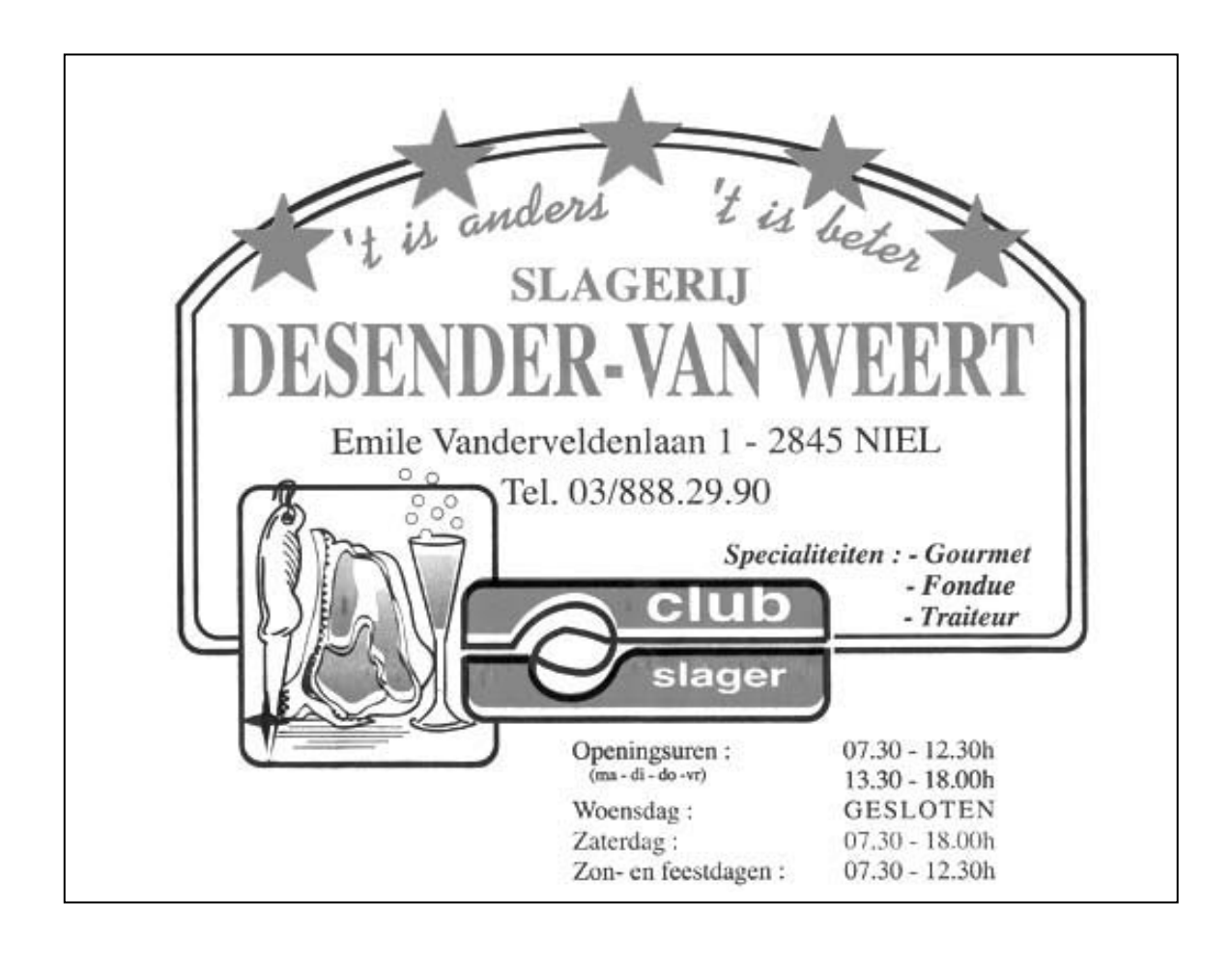

Onze shareware-avonden.

## Wat valt er te beleven?

Troubleshooting: heb je computerproblemen: breng ze mee? !

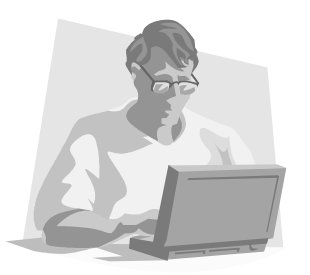

Vroeger moest je met heel je hebben en houden afzakken naar het lokaal. Gelukkig is dit gedaan. De club heeft enkele schermen, toetsenborden, muizen en kabels op overschot dus je computerkast is voldoende.

Kennismaking met andere computerliefhebbers, en met een drankje praten over computers of gewoon lekker babbelen.

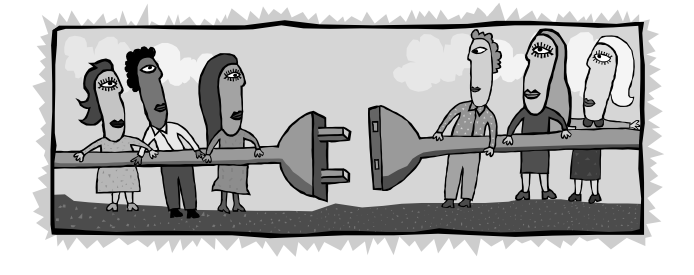

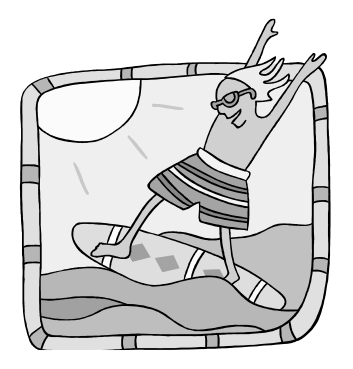

Je kunt ook **surfen op het internet** op de 2 clubcomputers die ter beschikking staan.

Breng je eigen computerkast mee, voorzien van een netwerkkaart, en je surft zoveel je wilt.

Meer en meer leden beschikken over een laptop.

Daarom vonden we het geen slecht idee om een zogenaamd **'wireless access point'** aan te schaffen. Dan is meteen het probleem van de draden en de overbevolking aan de tafel opgelost. Iedereen kan met zijn laptop overal in de refter plaatsnemen en toch probleemloos internetten, bestanden uitwisselen, enzovoort enzoverder. Het gebruik van deze 'hotspot' is gratis voor de leden. Je zet je aan een tafel, klapt je laptop open en je bent draadloos verbonden met de wereld.

#### Waar?

De refter van de gemeentelijke basisschool van Niel gelegen in de Veldstraat 1 in Niel.

#### Wanneer?

Elke tweede en derde maandag van de maand vanaf 19u tot 23u. Elke vierde zaterdag van de maand van 10u tot 16u Clubnieuws

## Belangrijk – belangrijk

Op **maandag 9 april** is er geen clubavond wegens 2<sup>de</sup> paasdag.

## Workshops

Freeware, shareware, demoware. Iedereen heeft er al wel eens van gehoord of er via een CD mee in contact gekomen. Maar wat is het nu eigenlijk en zijn deze programma's even goed als de commerciële?

Op **maandag 12 maart** geeft Roger De Pauw uitleg over freeware zoals daar zijn: Antivir, Spywareblaster, Foxie Firewall, Ccleaner,, ... Waar download je deze programma's, hoe instaleer je ze, hoe haal je updates binnen, ...

Op **maandag 19 maart** wordt het verschil duidelijk tussen shareware, freeware en demoware.

Alle programma's worden uiteraard op een legale manier gedownload.

Op **maandag 16 april** geeft Roger De Pauw een demonstratie van OpenOffice 2.0 dat hoe langer hoe meer een waardig alternatief is voor Microsoft Office. En het is nog gratis ook.

Een aantal enthousiaste digitale beeldbewerkers komen al een aantal weken de **2de en 3de maandag van elke maand** bij elkaar om zich te verdiepen in deze materie. In deze workshop is het bedoeling dat iedereen van iedereen iets opsteekt.

De workshop Linux is eveneens terug van start gegaan onder deskundige leiding van Roger De Pauw. Zij komen elke **4de zaterdag van de maand** bij elkaar en er wordt gewerkt met Ubuntu-distributie.

Uiteraard kan op deze clubactiviteiten iedereen nog met computerproblemen terecht, er kan gratis gesurft worden en dat kan nog steeds draadloos. Enige voorwaarde is dat je een "wireless-card" in je computer hebt steken.

## Kaas- en wijnavond

Het hoogtepunt van het jaar was natuurlijk onze "nieuwjaarskaas- en wijnavond". Dit jaar op zaterdag 27 januari reeds voor de 6de maal.

Om 19.00 stroomden de kaas-, vlees- en wijnliefhebbers binnen in de refter van de gemeentelijke basisschool in Niel, die voor de gelegenheid sfeervol versierd was. De refter zat trouwens afgeladen vol met 90 personen. Bijna een nieuw record. Rond 19.30 uur verklaarde de voorzitter het eetfestijn voor geopend en nodigde hij de aanwezigen uit om zich te goed te doen aan de verschillende Franse en Belgische kazen.

Ook diegenen die geen kaas lustten werden niet vergeten. Voor hen waren er verschillende soorten vlees voorzien.

Bekijk de foto's op www.monitorniel.be om te weten hoe gezellig het was. Deze foto's zijn genomen door Patrick Verbeeck en wij danken hem dan ook voor het gebruik ervan. Wanneer er die avond andere fotografen waren, kunnen zij hun foto's steeds aan het bestuur bezorgen.

Op de volgende pagina's krijg je een greep uit deze foto's.

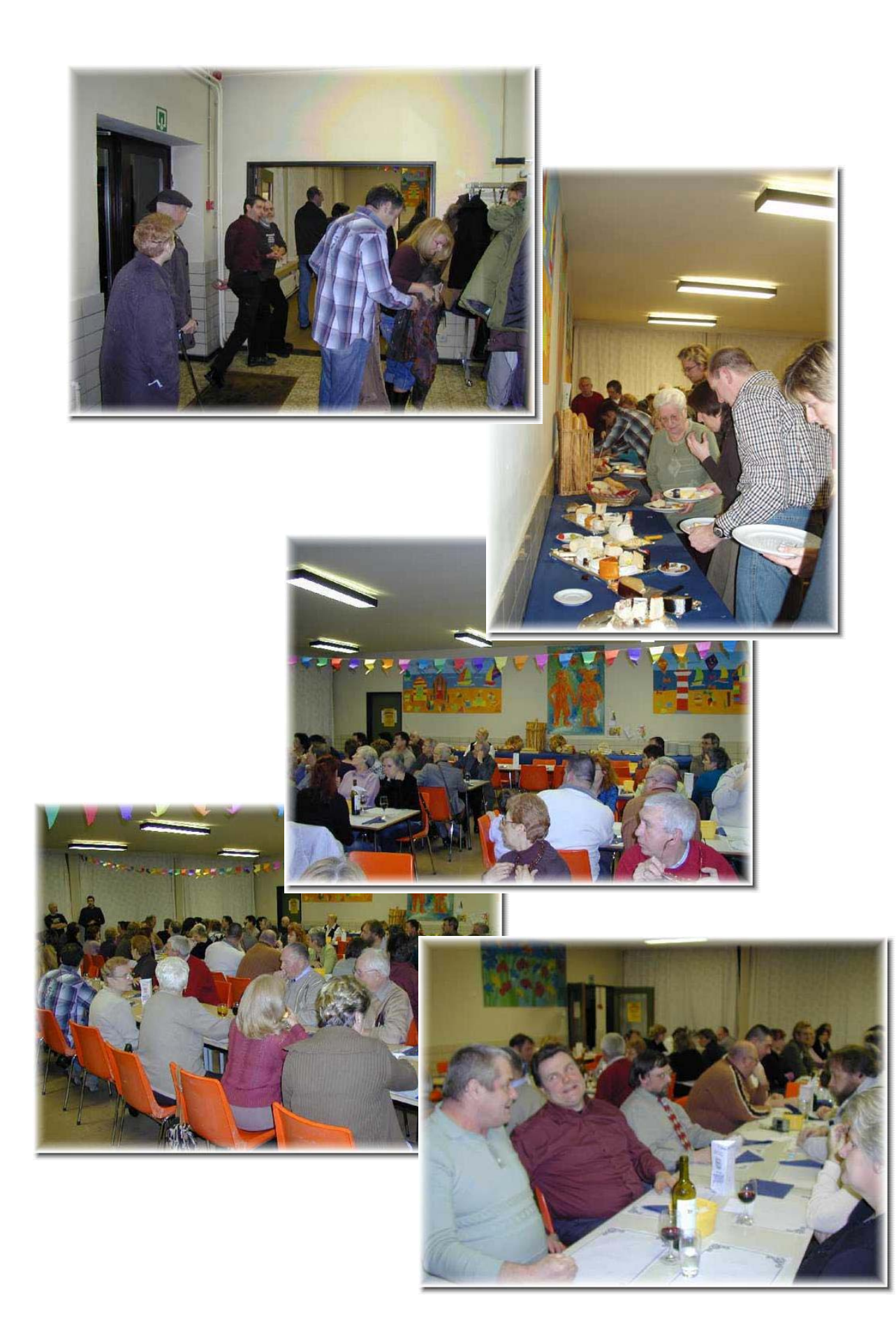

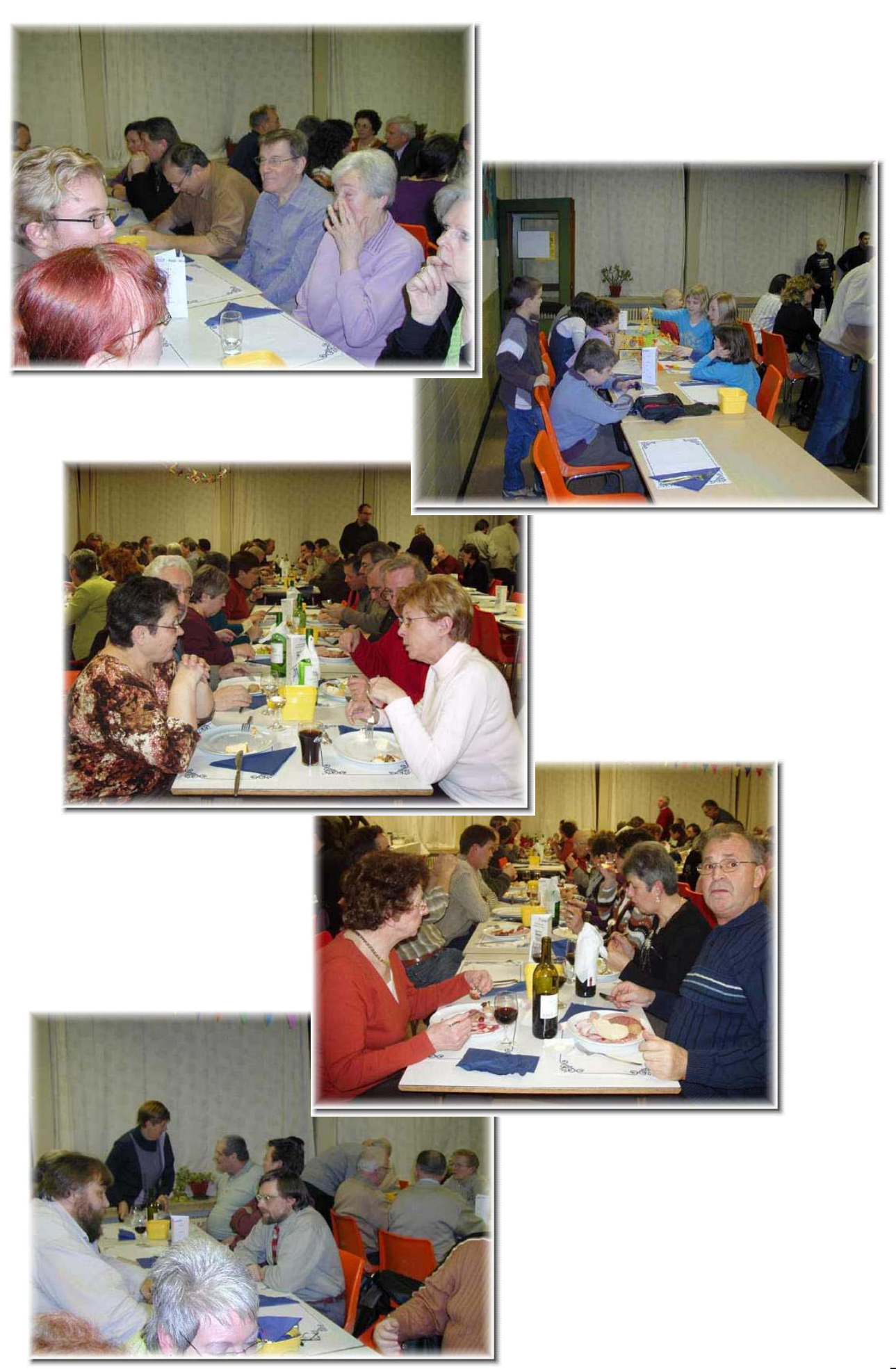

#### Er is er eentje jarig!! Hiep, hiep hoera

| maart                |    |
|----------------------|----|
| Anita Mols           | 3  |
| Monique Van Acoleyen | 6  |
| Staf Palmers         | 15 |
| Hugo Peeters         | 19 |
| Chris Cusseneers     | 22 |
|                      |    |

| april                 |    |
|-----------------------|----|
| Michel Delmouzée      | 4  |
| Maria Op de Beeck     | 5  |
| Marc Blancquaert      | 6  |
| Patrick Verbeeck      | 7  |
| Gustave Van Hove      | 16 |
| Simonne Van hauteghem | 17 |
| Chris Jacobs          | 23 |
| Robert Boey           | 27 |
| Willy Mostien         | 28 |

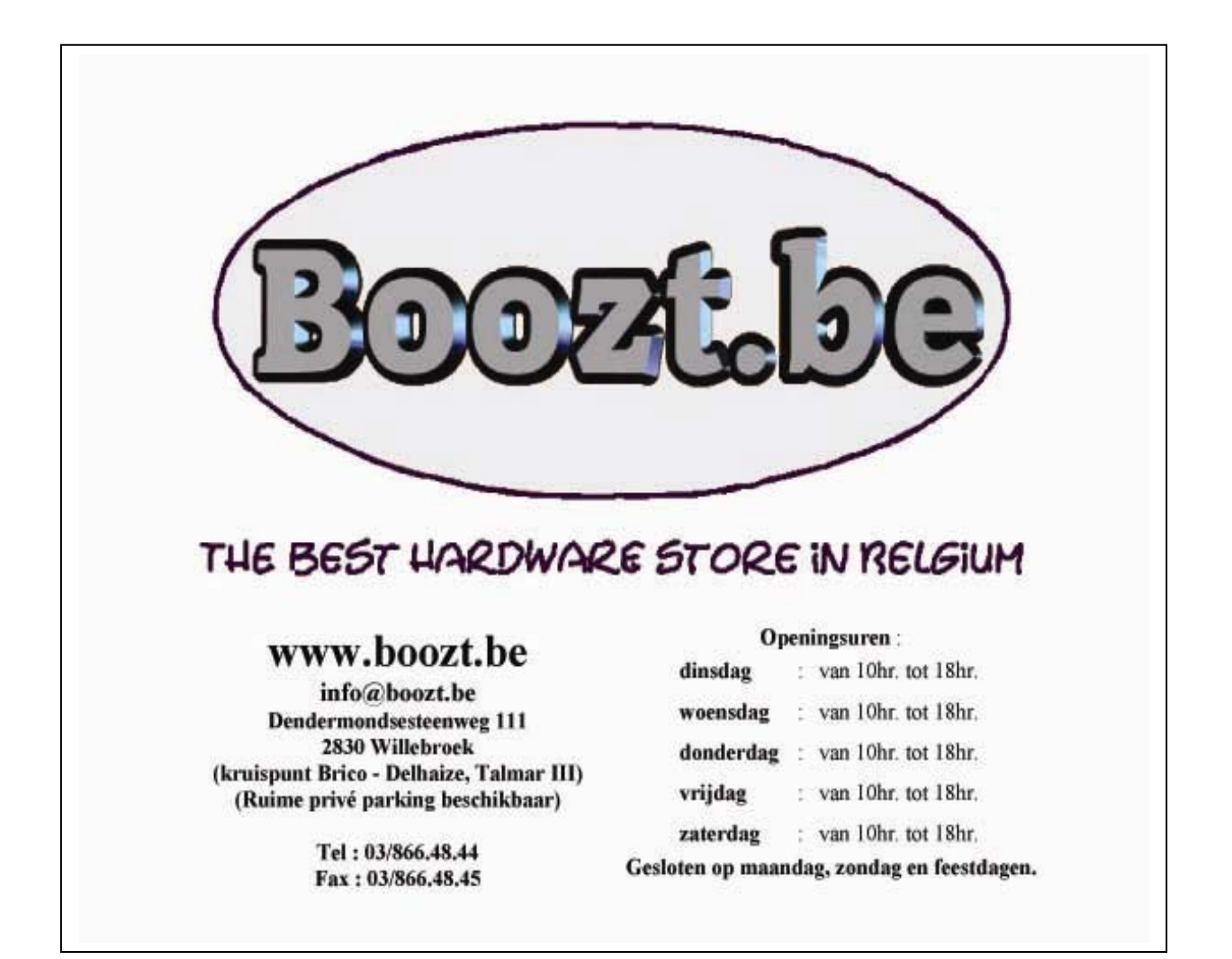

#### Wordt een Windows XP-expert (deel 10).

## Bestanden en instellingen overzetten

Je gebruikt momenteel nog een oudere Windows-versie en wil upgraden naar Windows XP of je overweegt gewoon een nieuwe pc? Dan kan je best alle bestanden en instellingen meenemen, zoals je e-mail, de map Mijn documenten of de in Internet Explorer opgeslagen webadressen.

Steek de installatie cd-rom van Windows XP in je cd-drive. Er verschijnt een welkomstscherm waarin je klikt op ANDERE TAKEN uitvoeren. In het volgende menu selecteer je BESTANDEN EN INSTELLINGEN overzetten, waarna je een wizard te zien krijgt. Klik op VOLGENDE, kies voor OUDE COMPUTER en klik nogmaals op VOLGEN-DE. Nu moet je bepalen waar alles tijdelijk bewaard zal worden. Het gemakkelijkst is om gebruik te maken van een (externe) harde schijf die je later aansluit op je nieuwe pc met Windows XP. Vink dus EEN ANDERE LOCATIE aan en kies via de knop BLADE-REN eventueel een map om alles netjes bijeen te houden. Klik op VOLGENDE. Nu is het tijd om aan te geven elke gegevens je wil bewaren. Dat kan handmatig, maar normaal gezien volstaat het om het bolletje voor BESTANDEN EN INSTELLINGEN aan te vinken en op VOLGENDE te klikken. Even wachten, en je back-up staat klaar. Op je nieuwe pc start je de wizard op dezelfde manier op, maar nu geef je aan dat dit de nieuwe computer is. De bestanden en instellingen worden vervolgens netjes teruggezet.

Toch nog één waarschuwing: volledige programma's worden door de wizard niet mee overgenomen. Die zal je later dus opnieuw moeten installeren.

Bron: François De Jonghe

#### Aan/uit knop programmeren

Pc's hebben een aan/uit knop waar je een speciale functie aan kan toekennen. Dat is vooral handig voor laptops, om ze met een druk op de knop in slaapmodus te zetten. Ga naar het START > INSTELLINGEN > CONFIGURATIESCHERM. Klik op PRESTATIES EN ONDERHOUD en kies onderaan ENERGIEBEHEER. Ga naar het tabblad GEAVAN-CEERD en stel onderaan een functie in voor de aan/uit knop. Als je een laptop hebt, dan kan je de pc ook in een 'slaapstand' zetten door het scherm dicht te klappen. In de slaapstand staat je pc helemaal uit, maar als je hem later weer aanzet, zie je meteen alle vensters en programma's die openstonden toen je het scherm dichtklapte.

Bron: François De Jonghe

#### Back-up Register

Het Windows register laat zich niet zo eenvoudig back-uppen of herstellen. Een van de betere back-up tools hiervoor is het gratis Erunt:

*www.larshederer.homepage.t-online.de/erunt*. Het is ook aangeraden om op deze pagina ook de Detailed information en de FAQs te doorlopen, en ook de Dutch Language Files te downloaden en naar je Erunt-map uit te pakken. Bij het opstarten van Erunt kan je ook de back-up locatie vastleggen, standaard is dat een submap van Windows. Een goed idee, want deze locatie is in een noodgeval nog bereikbaar via de herstelconsole van Windows, waarna je in die map de hersteltool erunt.exe kan opstarten.

#### Back-up-tool XP Home

Windows XP gaat vergezeld van een eigen back-up tool. In XP Home moet je die echter zelf nog na-installeren. Stop de Windows installatie-cd in het station en blader naar de map \ValueAdd\Msft\Ntbackup. Dubbelklik op het bestand Ntbackup.msi om het programma te installeren. Deze tool heeft een handige wizard aan boord, maar back-upt alle gegevens wel naar één enkel bestand.

bron: François De Jonghe

#### Fat32 naar NTFS converteren

Maak voor alle zekerheid éérst een back-up van de gegevens op de schijf/partitie die men wil converteren.

Kies START > UITVOEREN en typ *cmd*, bevestig met OK. Typ achter de Dos-prompt de volgende opdracht : *convert x : /FS : NTFS* gevolgd door een druk op Enter. Verander in het voorbeeld de x door de letter van de schijf / partitie die men wil converteren. Het is mogelijk dat de conversie pas wordt uitgevoerd na een heropstart van de computer. Dit is alles wat men moet doen om zijn schijf / partitie om te zetten van FAT 32 naar NTFS.

Uiteraard doe je dit op eigen risico en Computerclub Monitor Niel is niet verantwoordelijk voor eventueel dataverlies.

Bron: François De Jonghe

## Overtollige services

Windows laadt bij het opstarten automatisch ook een hele rits services. Dat kan je nazien op het tabblad services van de tool Autoruns (zie bij Overbodige programma's?) of met het commando services.msc (dat je intikt bij START > UITVOEREN). Richtlijnen voor het uitschakelen van overbodige services vind je op: www.theeldergeek.com/services\_guide.htm en www.techspot.com/tweaks/winxp\_services/print.shtml

Bron: François De Jonghe

#### Pictogrammen en achtergronden

Ben je de Windows pictogrammen en achtergronden beu? Een echte schatkist aan wallpapers, skins en vooral knappe pictogrammen vind je op: *www.deviantart.com* Op *www.iconfactory.com* tref je bij de favorieten vooral veel cartoonfiguren aan. De website *www.pixelgirlpresents.com* heeft een hoop schattige en grappige figuurtjes die je bureaublad kunnen sieren, en als laatste raden nog de site:

*www.appleblossomart.net* aan. Deze site heeft een ongelofelijk uitgebreide databank met de meest uiteenlopende pictogrammen.

bron: François De Jonghe

## Snellere startknop

Klik je in Windows XP op START, dan zie je standaard een vertragings- of overgangseffect. Het lijkt alsof de menu's vloeiend opengaan. Dat is fraai, maar het vertraagt het werken met menu's en pictogrammen. Dit effect schakel uit door rechts te klikken op het bureaublad en EIGENSCHAPPEN te kiezen. Klik op het tabblad VORMGEVING en daarna op EFFECTEN. Doe nu het vinkje weg bij DE VOLGENDE OVERGANGSEF-FECTEN VOOR MENU'S EN KNOPINFO GEBRUIKEN. Klik op OK.

Bron: François De Jonghe

#### USB foutmeldingen uitschakelen

Heb je een iets oudere computer met usb 1.1-poorten, dan krijg je een mededeling van Windows XP telkens je nieuwere usb 2.0 apparaten aansluit op je pc. Die apparaten werken wel, maar ze functioneren aan een lagere snelheid. Ga naar START > IN-STELLINGEN > CONFIGURATIESCHERM > SYSTEEM en klik op het tabblad HARDWA-RE. Klik daar op de knop APPARAATBEHEER en ga naar de categorie USB CONTROL-LERS. Kies de USB-kaart (die vaak met Intel start) en dubbelklik erop. Ga vervolgens naar het tabblad GEAVANCEERD en zet een vinkje voor USB FOUTDETECTIE uitschakelen.

bron: François De Jonghe

## Windows Defender

Trojans en spyware kan je best tegenhouden met Windows Defender van Microsoft: *www.microsoft.com/athome/security/spyware/software.* Sinds kort kan je hier dus best de definitieve versie downloaden.

bron: François De Jonghe

## Zelf werkbalken maken

| Bur | reaublad             |
|-----|----------------------|
| E   | Deze computer        |
| 🗉 🝯 | Mijn netwerklocaties |
| 1   | Prullenbak           |
|     | Clickx               |
|     | test ha              |
|     | W5X1                 |
|     |                      |
|     |                      |

Is je bureaublad ook een opeenstapeling van verschillende snelkoppelingen? Misschien is het dan wel handig om ze te groeperen in mappen, en er dan werkbalken van te maken.

Begin alvast met op je bureaublad een map aan te maken waar je snelkoppelingen naar games of programma's inzet. Dat doe je door met je rechtermuisknop op je bureaublad te klikken en in het snelmenu NIEUW, MAP te kiezen.

Geef deze map een duidelijke naam, zoals 'Games'. Klik

nu met de rechtermuisknop op de blauwe taakbalk onderaan, en selecteer WERKBAL-KEN, NIEUWE WERKBALK. Blader nu in het venster dat verschijnt naar je map met snelkoppelingen, klik op OK., en je ziet de nieuwe werkbalk op je taakbalk verschijnen.

Als je die werkbalk nu ook nog op je bureaublad wil zetten, hoef je die alleen nog maar aan de linkerkant vast te grijpen met de muis, en naar je bureaublad te verslepen.

Je versleept je goednieuwe werkbalk naar waar je wil, maar het is misschien wel overzichtelijk als je hem aan de rand van je bureaublad positioneert. Met de rechtermuisknop op de werkbalk klikken, zorgt ervoor dat er nog enkele opties tevoorschijn komen, zoals TEKST WEERGEVEN, TITEL WEERGEVEN en BEELD.

Bron: Clickx Magazine

#### Handige Office tips

## $W_{\mathsf{ORD}}$

#### Neptekst genereren

Word kan automatisch 'neptekst' genereren, om op voorhand al eens te kijken hoe je opgemaakte tekst er zal uitzien. Hiervoor tik je =rand(10,10) in, waarna je op Enter drukt. Je krijgt dan in één klap een tekst met 10 paragrafen, met in elke paragraaf 10 keer het zinnetje 'The quick Brown fox jumped over the lazy dog'. Door het éérste cijfer te wijzigen, vergroot of verklein je het aantal paragrafen. Verander je het tweede cijfer, dan krijg je binnen elke paragraaf meer of minder zinnetjes.

bron: François De Jonghe

#### Een fris sjabloon zodra je Word start

Een nieuw Worddocument ziet er bij jou wellicht ook maagdelijk wit uit, maar zo'n document vertrekt telkens met een standaard lettertype en bladspiegel. Die wijsheid haalt Word namelijk uit het sjabloon normal.dot, dat automatisch mee opgestart wordt.

Heb je dat liever anders, dan hoef je in het menu OPMAAK > LETTERTYPE en/of bij BESTAND > PAGINA-INSTELLING maar de knop STANDAARD in te drukken. Maar je kan natuurlijk ook van een totaal ander sjabloon vertrekken. Ga daarvoor naar het menu BESTAND en kies NIEUW. In het taakvenster kan je nu onder meer putten uit ALGEMENE SJABLONEN, maar net zo goed uit SJABLONEN OP MICRO-SOFT.COM - indien je tenminste over een actieve internetverbinding beschikt.

Bron: Clickx Magazine

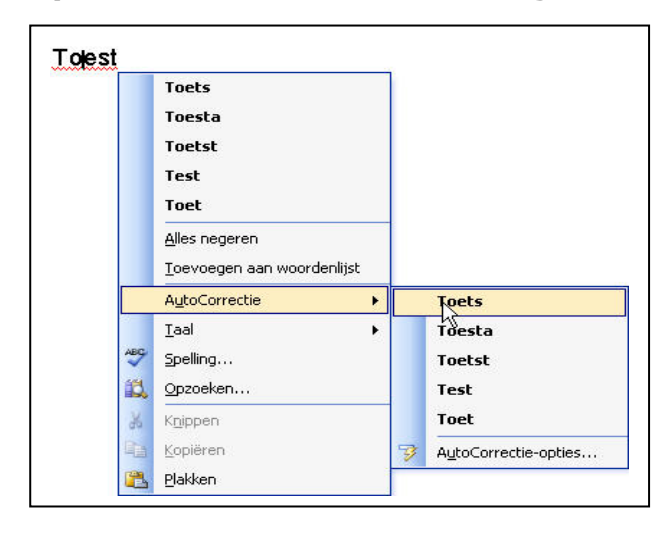

#### Spelfouten automatisch corrigeren

Zoals het een goede tekstverwerker betaamt, beschikt Word over een ingebouwde spellingscontrole. Fout gespelde woorden worden er aangeduid met een rood golflijntje. Je moet dan met de rechtermuisknop op het woord klikken, en de correct gespelde suggestie van Word aanklikken. Het programma vervangt de lapsus dan meteen.

Handig, maar toch niet helemaal wat we willen. Het zou veel prettiger zijn als Word zo'n woorden voortaan automatisch door de correcte versie zou vervangen. Maar geen nood, ook dat is mogelijk! Klik het

foutief gespelde woord opnieuw met de rechtermuisknop aan en kies AUTOCORREC-TIE, waarna je alsnog het juiste woord aanklikt. Word voegt het woord dan meteen toe aan een speciale lijst en zal het vanaf dan altijd automatisch corrigeren.

bron: Clickx Magazine

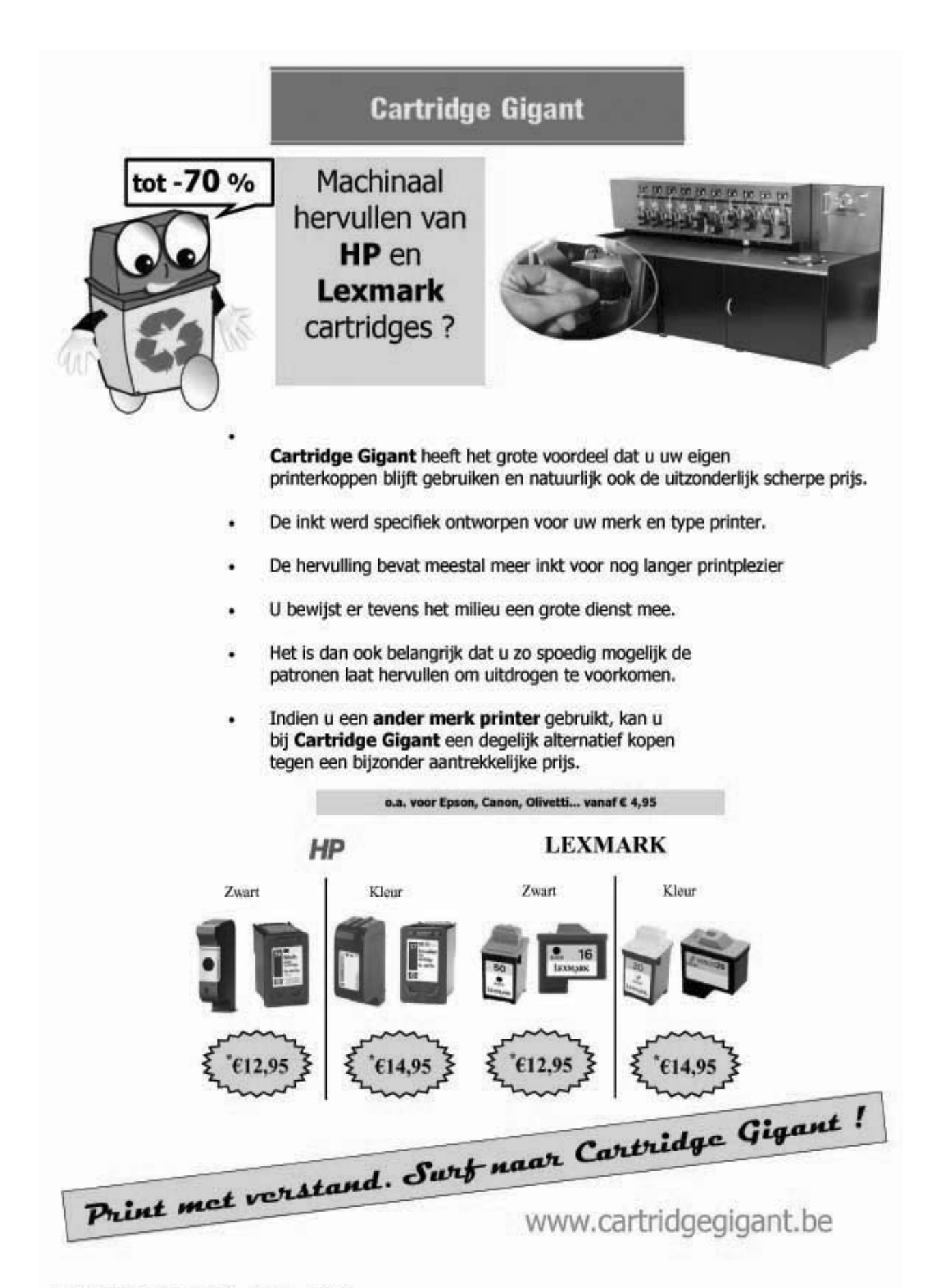

V.U.: Prank Verswijvel - PBA computers 8V8A - Heistraat 31 - 2610 Wilrijk

#### Internettabellen in Word gebruiken

Wanneer je een tabel van een website naar Word wil kopiëren, dan doe je dit normaal gezien op de volgende manier: je selecteert het deel van de tabel dat je nodig hebt, kopieert dit via CTRL+C naar het klembord en plakt het dan met CTRL+V in je tekst-verwerker. Dit geeft echter bijna altijd een lelijk resultaat: de opmaak van de site wordt overgenomen, en de tabellen krijgen soms meerdere randen. Maar via een kleine omweg kan je dit probleem omzeilen.

Selecteer het deel van de tabel dat je nodig hebt en kopieer het naar het klembord. Maar in plaats van in Word gaan we het deze keer plakken in Excel. Vervolgens selecteren we de Excel-tabel en drukken nogmaals op CTRL+C. Als we hem nu in Word plakken, via PLAKKEN SPECIAAL en OPGEMAAKTE TEKST (RTF), hebben we ineens een standaardopmaak, wat ons aardig wat bewerkingstijd bespaart.

Bron: Clickx Magazine

#### Bestandenlijst bewerken

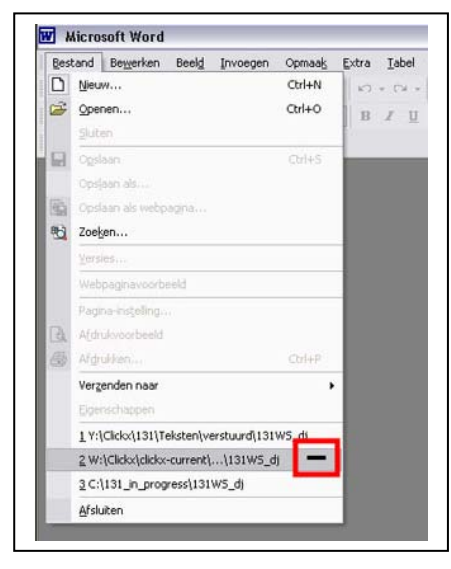

In het menu BESTAND kan je de vier recentst geopende documenten zien, en je kan ze ook makkelijk opnieuw openen. Handig voor jezelf, maar iedereen die je computer gebruikt, ziet die verwijzingen ook staan!

Je kunt makkelijk één (of meerdere) verwijzingen weghalen. Druk in Word op de toetsen CTRL+ALT en de toets met het minteken erop (links naast BACK-SPACE, dus niet het minteken van het numeriek klavier). Je muisaanwijzer verandert nu in een groot minteken.

Klik daarna op BESTAND, en klik op een van de bestanden. Het wordt meteen uit de lijst verwijderd. Maar het document zelf blijft nog wel bestaan, dus

daar hoef je je geen zorgen om te maken!

Bron: Clickx Magazine

## Excel

#### Kleuren voor Excel-schutbladen

| 55    |         |             |            |          |
|-------|---------|-------------|------------|----------|
| 56    |         |             |            |          |
| 57    |         |             |            |          |
| 58    |         |             |            |          |
| 59    |         |             |            |          |
| 60    |         |             |            |          |
| 14 4  | 🕞 🕨 🔪 📙 | eerlingen 📜 | Punten / T | 'otaal / |
| Geree | ed      |             |            |          |

Als je een Excel-document met meerdere werkbladen maakt, verschijnen er onderaan links op het scherm kleine tabbladen. Je kunt makkelijk de naam van elk werkblad wijzigen, maar de tekst is nog steeds zwart op een grijze achtergrond.

Dat kan beter! Klik met je rechtermuisknop op een tab en kies TABKLEUR. Kies een kleur en klik op OK. Doe dit voor alle tabs.

Iemand die je document opent, ziet meteen dat er meerdere werkbladen zijn - iets wat anders niet altijd opvalt. Het geselecteerde werkblad krijgt een vet lettertype en wordt onderlijnd. Dit werkt enkel in Excel 2003.

#### Sneltoetsen voor datum en tijd

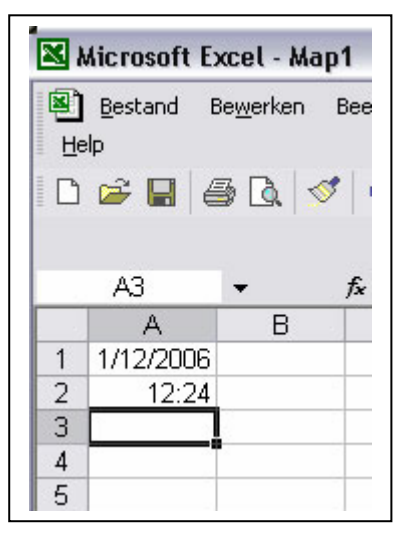

Als je een document in Excel aan het opmaken bent, moet je soms de huidige datum en/of de tijd ingeven - bijvoorbeeld als je wil aangeven wanneer de laatste aanpassing gebeurd is.

In plaats van de datum en de tijd zelf in te tikken, kan je ze meteen invoegen met behulp van een toetsencombinatie. Ga naar de cel waar je de datum wil invoegen en druk CTRL+PUNT. Voor het precieze uur volg je een gelijkaardig proces, maar in plaats van CTRL+PUNT druk je CTRL+SLASH.

Let wel dat je niet de toetsen op het keypad (aan de rechterkant van je toetsenbord) gebruikt, maar wel de toetsen die je onder het lettergedeelte terugvindt.

Bron: Clickx Magazine

#### Tabellen selecteren met het toetsenbord

De meeste mensen die een grote tabel willen selecteren in Excel, proberen dat met de muis te doen. Je begint te scrollen, en al snel scroll je te ver en zit je onderaan het Excel-blad.

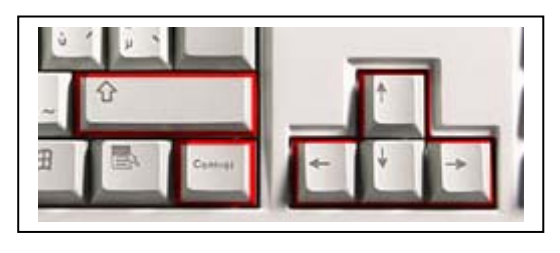

Er is een veel makkelijkere manier om die klus te klaren: met het toetsenbord. Klik op de bovenste cel van de rij die je wilt selecteren, en druk op CTRL+SHIFT+PIJLTJE NAAR BENEDEN.

De hele rij is nu geselecteerd - herhaal de toetsencombinatie als er lege regels in de lijst zitten.

Als je ook nog eens alle kolommen wil selecteren, druk je eerst op CTRL+SHIFT+ PIJLTJE NAAR LINKS voor je de rijen begint te selecteren.

Bron: Clickx Magazine

#### Ballonnetjes in je Excel-tabel

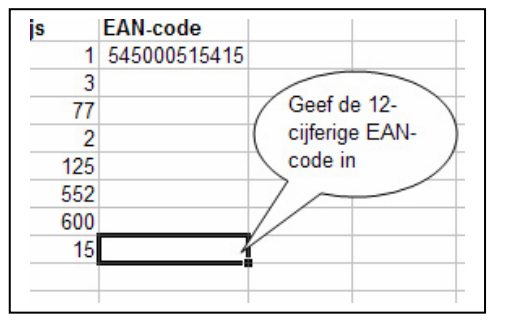

Als je grote Excel-bestanden hebt, is het soms moeilijk om ten allen tijde te weten waarvoor een bepaalde cel of kolom gebruikt wordt. Zeker als je Excel-rekenblad ook door anderen gebruikt wordt, is meer uitleg soms niet overbodig.

Je kunt makkelijk tekstballonnetjes toevoegen (zoals in een strip) en die naar bepaalde cellen of kolommen laten wijzen. Klik hiervoor met de rechter-

muisknop op een werkbalk bovenaan en vink in het snelmenu de optie TEKENEN aan. Onderaan verschijnt nu een extra werkbalk. Klik op AUTOVORMEN en kies TOELICH-TINGEN. Selecteer nu een 'ballonnetje' - de ovale of de wolkvormige toelichting bijvoorbeeld.

Klik nu met de linkermuisknop ergens in de tabel en hou deze knop ingedrukt om de juiste grootte te bepalen. Klik daarna in het ballonnetje om een tekst in te geven.

## Outlook

#### **Back-up Adresboek**

Outlook Express heeft wel enige functionaliteit ingebouwd om je adresboek en berichtjes veilig te stellen, (via het menu BESTAND >EXPORTEREN), maar met de gratis tool: Acubix PicoBackup Outlook Express Edition

*www.picobackup.com/pboe/downloads.html* gaat dit veel eleganter. Via de knop NEW zet men de operatie in gang. Je hebt de keuze tussen FULL, INCREMENTAL (waarbij enkel de gewijzigde data wordt meegenomen) en MULTI-GENERATION BACK-UP (waarbij je zelf bepaalt hoeveel oudere back-ups bewaard moeten blijven). Bovendien kan je instellen welke identiteit(en) je in de back-up wil mee nemen, en of je ook het adresboek erbij wil. Back-uppen kan zowel lokaal als naar een netwerk, verwijderbare media of via ftp.

Of open Outlook Express en klik op ADRESSEN. Klik nu op BESTAND > EXPORTEREN > ADRESBOEK (WAB), kies een map en tik een bestandsnaam in. Klik op OK en sluit het adresboek. Een adresboekbestand is erg klein, zodat je het gemakkelijk kan op-slaan op diskette of op cd kan branden.

Een reservekopie importeren gaat al even gemakkelijk, klik op BESTAND > IMPORTE-REN >ADRESBOEK (WAB) en kies de reservekopie.

bron: Clickx Magazine

#### Automatisch antwoord bij een nieuw e-mailadres

Heb je een nieuw e-mailadres? Je kunt dan natuurlijk al je contactpersonen meteen inlichten, maar waarschijnlijk kijk je gedurende enkele weken ook nog je mail op het oude adres na.

Je kunt met Outlook Express een automatische e-mail sturen aan iedereen die je via je oud adres probeert te bereiken. Dat gaat als volgt: maak een nieuw bericht aan, geef een onderwerp in, en tik een berichtje.

Klik op BESTAND > OPSLAAN ALS en bewaar het bericht ergens, bijvoorbeeld in de map MIJN DOCUMENTEN. Ga naar EXTRA > BERICHTREGELS > E-MAIL en klik op NIEUW. Kies bij 1 ALS HET BERICHT VAN DE ACCOUNT MET EEN BEPAALDE NAAM AFKOMSTIG IS.

Bij nummertje 2 kies je BEANTWOORDEN MET EEN BEPAALD BERICHT, en bij 3 klik je op MET EEN BEPAALDE NAAM en kies je de account. Klik ook op EEN BEPAALD BE-RICHT en ga op zoek naar het zonet aangemaakte bericht. Geef de regel ten slotte een naam, en klik op OK.

bron: Clickx Magazine

Als je op je afdeling een permanente uitvlucht voor je eigen fouten wil hebben, rust haar dan uit met computers.

#### Nieuws van Linux-front

#### Cubaanse ministeries stappen over op open bron

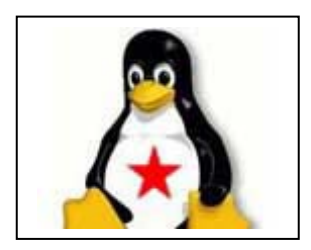

De Cubaanse overheid is van plan om de software op duizenden computers over te zetten van Windows naar een openbronsysteem.

Verschillende Cubaanse ministers hebben inmiddels hun steun betuigd aan het bijna twee jaar geleden aangekondigde initiatief, waarmee de afstand tussen de Cubaanse overheid en het Amerikaanse Microsoft verder zou worden vergroot. De minister van

communicatie Ramiro Valdez heeft nu in een toespraak het gebruik van openbronsoftware opnieuw aangeprezen. Richard Stallman, de voorzitter van de Free Software Foundation, voegde daaraan toe dat commerciële software van nature niet goed beveiligd is.

De Cubaanse academicus Hector Rodriguez ondersteunt de migratie naar open bron door binnen een van de grootste Cubaanse universiteiten een ontwikkelingsprogramma op te zetten. Hij zegt dat de Cubaanse douane al is overgestapt op Linux en dat ook de ministeries van cultuur, onderwijs en communicatie dat van plan zijn.

Rodriguez kan echter niet zeggen hoe lang een complete migratie naar Linux zou gaan duren: "Het zou moeilijk voor me zijn om te beweren dat we de helft van de publieke ministeries binnen drie jaar hebben overgezet."

Op dit moment maken er slechts drieduizend mensen in Cuba gebruik van open bron. Het land heeft te kampen met verouderde pc's en een achterhaalde internetarchitectuur.

Bron: Roland Van Hek – ZDNet

#### Dell stoomt pc's klaar voor Linux

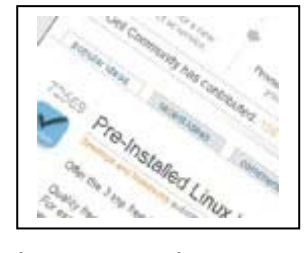

Meer dan honderdduizend gebruikers hebben van zich laten horen op de nieuwe 'brainstormwebsite' van Dell. De computerfabrikant gaat gehoor geven aan de grootste wens: als klanten Linux verkiezen boven Windows, dan krijgen ze dat.

In het verleden kreeg Dell veel kritiek over slechte communicatie met zijn klanten. Met de terugkeer van Michael Dell aan het roer lijkt dit probleem tot het verleden te behoren. De computerfabri-

kant opende vorige week een website waarop klanten hun suggesties kwijt kunnen. Honderdduizend bezoekers later bestaat er geen twijfel meer over: gebruikers willen de mogelijkheid om hun pc te kopen met Linux erop.

"Het is opwindend om te zien in welke mate de gemeenschap zich interesseert voor openbronsoftware als Linux en OpenOffice.org", zegt Dell. "De feedback die we krijgen is vooral gericht op flexibiliteit. We hebben beloofd te luisteren, dus op dit moment werken we samen met Novell om onze producten klaar te stomen voor Linux." Consumenten zullen voortaan een OptiPlex-desktop, Lattitude-notebook of Dell Precision Workstation kunnen kopen met Linux.

"Er bestaat geen voorkeur voor één bepaalde distributie van Linux", zegt Dell. "We kregen voorstellen voor meer dan zes versies. We willen er niet slechts één van opnemen en de rest van de gebruikers in de kou laten staan." De kans is dus reëel dat de koper kan kiezen uit meerdere distributies.

Daarnaast heeft Dell nog andere suggesties ter harte genomen. De organisatie werkt onder meer aan een No Extra Software Option waarbij gebruikers voorgeïnstalleerde software makkelijker kunnen deïnstalleren. Klanten zullen ook meer inspraak krijgen in de software die aanvankelijk wordt geïnstalleerd.

Bron: Kenny Weytens – ZDNet

#### **OSDL en LSG fuseren tot Linux Foundation**

Twee organisaties die Linux promoten en standaardiseren, hebben besloten te fuseren. De nieuw gevormde Linux Foundation wil de groei van Linux stimuleren en de openbrongemeenschap helpen om beter te concurreren met commerciële software.

The Linux Foundation zou begin februari formeel opgericht worden, door de samenvoeging van de Linux Standards Group met de Open Source Developer Labs. De Linux Foundation wil Linux promoten als alternatief voor Microsoft Windows. Maar daarnaast zal de organisatie ook Linus Torvalds en andere belangrijke kernelontwikkelaars onderdak bieden, het Linux-merk beheren en juridische steun verlenen aan openbronontwikkaars.

LSG is de organisatie achter Linux Standard Base, een standaard die wil garanderen dat software ongewijzigd kan draaien op verschillende Linux-varianten. Die standaard speelt echter in de praktijk niet zo'n grote rol: ondernemingen kiezen meestal voor Red Hat Linux of Suse Linux, twee distributies die ook door de meeste softwareontwikkelaars worden ondersteund. Ondertussen zijn de belangrijkste Linux-distributies, waaronder Suse en Red Hat, wel gecertificeerd voor LSB versie 3.0.

OSDL van zijn kant is vooral bekend omdat Linus Torvalds er op de loonlijst staat. De organisatie werd in 2000 opgericht en probeert onder meer om Linux te promoten op high-end servers. Het nieuwe Linux Foundation zal in totaal 45 medewerkers tellen. Aan het hoofd komt Jim Zemlin van FSG.

De nieuwe organisatie benadrukt dat OSDL en LSG voor een stuk overlappend werk deden. Een hele reeks grote ondernemingen steunen de Linux Foundation, onder meer fabrikanten als IBM, HP, Dell en Sun en softwarebedrijven Novell, Red Hat en Oracle.

"Dit is zeker een belangrijke ontwikkeling voor Linux, al is het alleen maar omdat Linus Torvalds voor deze organisatie zal werken", zegt Laurent Lachal, senior analist bij marktonderzoeker Ovum. "Maar hoe belangrijk deze Linux Foundation werkelijk wordt, zal ervan afhangen in hoeverre ze in staat blijken om Linux in de volgende fase van zijn ontwikkeling te brengen." Volgens Lachal was de communicatie over Linux in het verleden te technisch, en is het nu aan de Linux Foundation om een goede, coherente marketingboodschap te ontwikkelen rond het besturingssysteem.

Volgens Lachal moet de Linux Foundation zich vooral richten op het promoten van Linux op de desktop, waar het besturingssysteem nooit echt vaste voet kreeg. "De desktop is momenteel de grootste uitdaging voor Linux", zegt hij.

Bron: Dominique Deckmyn – IT Professional

#### WORLD Weird Web

- Wanneer je bijlage veel te groot is ze te e-mailen en zippen ook niet veel helpt: surf dan naar www.verzend.be.
   Je kunt het bestand, tot maximum 1 Gbyte, op de server laden. De bestemmeling krijgt automatisch een bericht om het bestand op te halen.
- Reiniger van septische putten, straatprostituee, flatulentie-analist: op worstjobs.com houdt ene Stuart Macfarlane - zelf een eenvoudige IT-consultant lijstjes bij van de meest stompzinnige, weerzinwekkende en slechtst betaalde banen ter wereld, en looft hij ook een trofee uit voor de ergste job van het jaar. www.worst-jobs.com
- Paint Ball is een online flashgame waar u een rood balletje middenin een rood vierkant moet doen vallen; met uw muis dient u dikke banen te tekenen waarlangs het balletje zijn weg moet vinden. Très onnozel en très verslavend. Kortom: helemaal uw ding! www.armorgames.com/games/paintballthegame\_popup.html
- Edge.org is een virtueel forum waar schrijvers en wetenschappers hun teksten over 'intellectuele, filosofische, artistieke en literaire onderwerpen' kunnen posten.

www.edge.org

✓ Hoewel onheilsprofeten het al decennialang over smeltende ijskappen en oprukkende woestijnen hebben, valt er in onze contreien van dat opwarmende klimaat nog niet veel te merken.

Om dit precies te kunnen voorspellen is er heel wat wetenschappelijk onderzoek nodig.

De BBC wil een duit in het zakje doen met het experiment Climateprediction.net. Om accuratere voorspellingen omtrent de evolutie van het klimaat mogelijk te maken doet de website een beroep op uw ongebruikte processorcapaciteit. Al wat u moet doen is een klimatologisch model van de site downloaden en zonder uw gewone werkzaamheden te beïnvloeden berekent en voorspelt het programmaatje weerkundige patronen. *www.climateprediction.net* 

- ✓ Benieuwd wat voor rommel er zoal boven uw hoofd zweeft? Surf eens naar de Science-site van de Amerikaanse ruimtevaartorganisatie NASA: daar kunt u in real time checken boven welk werelddeel het internationale ruimtestation ISS, de op zijn laatste benen hinkende Hubble-telescoop of de tientallen telecommunicatiesatellieten hangen. http://science.nasa.gov/realtime
- ✓ Hoe het met de vele tonnen ruimteschroot is gesteld volgens de NASA cirkelen er zeker 11.000 stukken groter dan 10 centimeter, 100.000 tussen 1 en 10 centimeter en een paar miljoen minibrokken in een baan rond de aarde - leest u bij het Orbital Debris Program Office. http://orbitaldebris.jsc.nasa.gov/index.html

Bron: Humo's linke boel

# Van Linden byba

Heideplaats 52 2845 Niel

Tel: 03/888.00.97

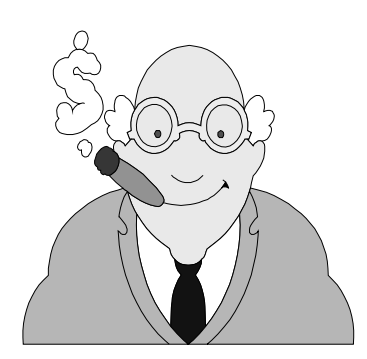

speciaalzaak rookartikelen

dagbladen en tijdschriften

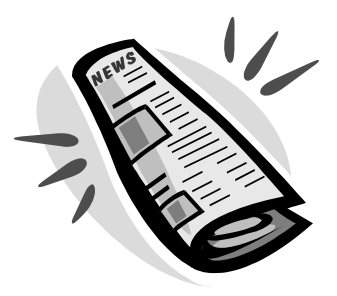

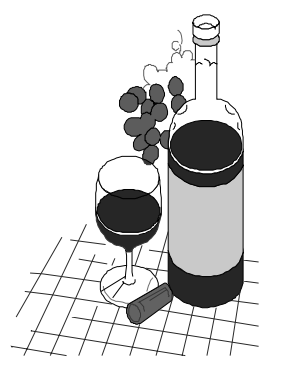

wijnen en likeuren

lotto

#### Hardwarenieuws

#### Gegevens tussen pc's overzetten met USB

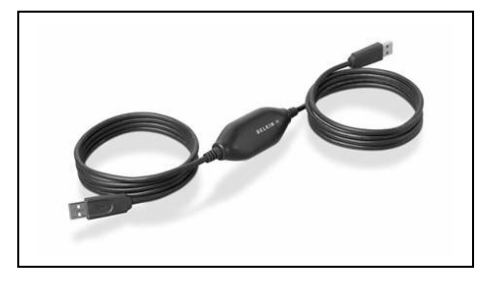

Binnenkort wordt het mogelijk om data over te zetten van een Windows XP- naar een Vista-machine. Voorwaarde is wel dat u een speciale USB-kabel gebruikt. Onder meer Belkin gaat deze kabels op de markt brengen.

De kabels krijgen de naam Easy Transfer mee en bestaan simpelweg uit een chip met aan weerszijden

een USB 2.0-aansluiting. De chip speelt een belangrijke rol, want met een reguliere USB-naar-USB-kabel kunt u geen pc-naar-pc-verbinding opzetten.

Een Easy Transfer-kabel heeft eigenlijk maar één doel: het overzetten van gebruikersgegevens van een oude naar een nieuwe pc. Er wordt software meegeleverd die u op de oude machine installeert en die inhaakt op de Windows Easy Transfer-wizard die ingebakken zit in Windows Vista. Het overzetten van gegevens kan vanaf een Windows 2000- of XP-computer.

In principe kan Easy Transfer enkel gebruikersgegevens zoals user accounts, internetfavorieten, mailgegevens of persoonlijke mappen overzetten.

Maar er is ook een bèta beschikbaar die iets kan waarop vele gebruikers zitten te wachten: het overzetten van geïnstalleerde programma's.

In het verleden betekende een nieuwe Windows-installatie dat u alle applicaties opnieuw moest aanbrengen. Met Windows Easy Transfer Companion is dat probleem uit de wereld.

Je kan dit programma downloaden van op www.microsoft.com/downloads. Zoeken naar Windows Easy Transfer Companion

Bron: Jamie Biesemans - ZDNet

#### Dell lonkt naar hardcore pc-gamers

Met zijn nieuwste XPS-systeem en de recente overname van Alienware gaat Dell zich steeds meer op de hardcore gamer richten.

Bij de lancering van Windows Vista op 30 januari konden we de XPS 710 H2Ceramic (H2C) van Dell al bewonderen. Dit gitzwarte powermonster kwam in recente tests van ons techlab als een van de snelste machines ooit uit de bus. Maar met een prijs van 4.200 euro (exclusief bezorgkosten) mag er dan ook flink wat verwacht worden van deze stoer ogende desktop.

Het nieuwe koelsysteem stelt gebruikers in staat hun computer te overklokken zonder risico op doorgebrande hardware. Het H2C hybride-koelsysteem combineert een vloeistofradiator, een thermo-elektrische koelingsmodule en controlecircuits om de CPUkoeling te optimaliseren met een minimaal energieverbruik.

Met het uitbrengen van deze high-end desktop en de recente overname van game-pcfabrikant AlienWare lijkt Dell een nieuwe weg in te slaan. Voorheen was Dell vooral goed in no-nonsense workstations en sobere laptops, tegenwoordig wordt ook aan de high-end gamer gedacht. Dit is geen domme zet, aangezien volgens een recent onderzoek van Forrester nu meer dan een kwart van de Europese huishoudens pcgames speelt.

"Bij de ontwikkeling van Dells nieuwe XPS 710 H2C is gebruikgemaakt van rechtstreekse feedback van gamers om te komen tot een nog niet eerder beleefde spelervaring", vertelt Walewein Lichtenauer, sales director bij Dell. "We zijn blij een baanbrekend koelsysteem te kunnen aanbieden, waarmee gamers hun speeltijd kunnen uitbreiden en nieuwe niveaus kunnen bereiken."

Bron: Roland Van Hek – ZDNet

#### Lenovo roept batterijen voor ThinkPads terug

Computerfabrikant Lenovo roept wereldwijd zo'n 208.000 batterijen voor ThinkPadlaptops terug, naar aanleiding van "vijf incidenten". Een klap tegen de hoek van de laptop, terwijl de batterij is geïnstalleerd, kan leiden tot oververhitting en brand.

Het betreft 9-cell lithium-ionbatterijen met serienummer FRU P/N 92P1131 van Sanyo Electric. Ze zijn tussen november 2005 en februari 2007 afzonderlijk of in combinatie met nieuwe laptops verkocht. De batterijen zijn gefabriceerd voor de volgende Think-Pad-notebookmodellen: R60, R60e, T60, T60p, Z60m, Z61e, Z61m en Z61p.

Volgens producent Sanyo Electric zit het probleem niet in de batterijcellen zelf. De Amerikaanse Commissie voor Veiligheid van Consumentenproducten (CPSC) beaamt dat. Lenovo biedt gratis vervanging aan. Tot die tijd raadt het bedrijf klanten aan om vooral heel voorzichtig om te gaan met hun laptops en de batterijen te verwijderen bij vervoer of andersoortig 'risicovol' gebruik.

In september vorig jaar riep Lenovo ook al batterijen voor de ThinkPads terug; het ging om 526.000 Sony lithium-ionbatterijen. Andere computerproducenten die de Sony-batterijen terughaalden, waren onder meer Apple, Dell, Hitachi, Fujitsuen en Toshiba. Vanwege een productiefout konden de batterijen oververhitten en zelfs brand veroorzaken.

Bron: Janneke Scheepers - ZDNet

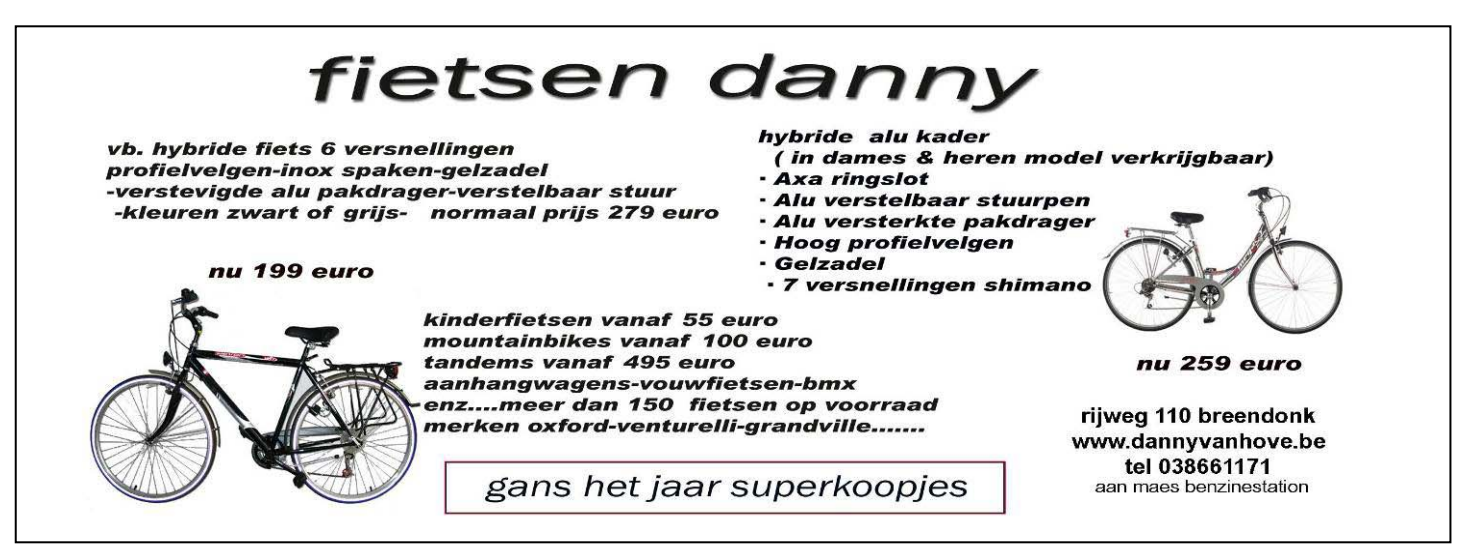

#### Computerbedreigingen voor 2007

Uit de gegevens van McAfee blijkt duidelijk dat kwaadaardige software steeds vaker wordt uitgegeven door professionele en georganiseerde criminelen. Nu zijn al zo'n 217.000 computervirussen en andere vormen van schadelijke code geïdentificeerd. Daarnaast zijn er waarschijnlijk nog duizenden andere die nog niet gecatalogiseerd zijn. Voor volgend jaar mogen we de volgende bedreigingen verwachten, zegt McAfee:

- 1. Het aantal websites voor het **stelen van wachtwoorden** zal stijgen. Daarbij worden valse inlogpagina's gemaakt voor populaire sites zoals bijvoorbeeld eBay. McAfee verwacht ook een stijging van *phising* na een grote ramp. Daarbij lijkt het alsof de emails afkomstig zijn van organisaties zoals het Rode Kruis, maar in werkelijkheid gaat het om oplichters.
- 2. Het **volume van spam**, vooral *image spam*, in de vorm van afbeeldingen, zal nog verder stijgen. Begin 2005 bestond een procent van de spam uit *image spam*, in november van dat jaar was dat al veertig procent.
- 3. Door de populariteit van video op het internet is het onvermijdelijk dat hackers zich op **videobestanden** zullen richten voor het verspreiden van hun *malwaire.* In tegenstelling tot bestanden die met een e-mail worden meegestuurd, zullen de meeste surfers ze zonder aarzeling openen.
- 4. Ook de **aanvallen op mobiele telefoons** zullen flink toenemen. Dat komt vooral omdat die steeds makkelijker verbindingen met andere apparaten kunnen leggen door technologieën als Bluetooth, *instant versaging* en WiFi.
- 5. **Adware**, programma's die ongevraagde reclameboodschappen naar internetsurfers sturen, wordt meer en meer mainstream. Ook commerciële software, van dubieuze bedrijven, zal alsmaar vaker gebruikt worden om reclamesoft- ware of *keyloggers* (programma's die aanslagen op het toetsenbord registreren in de hoop daar wacht woorden uit te kunnen plukken) binnen te smokkelen.

Bron: Het Nieuwsblad

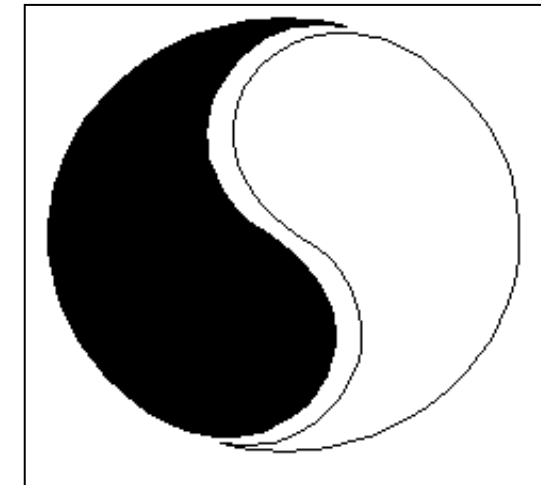

## **MOSTIEN WILLY**

Licentiaat Kinesitherapie & Acupuncturist D.Ac

Antwerpsestr.445 2850 Boom - Tel: 03.888.50.12 Lijsterlaan 1 2620 Hemiksem - Tel: 03.877.43.00

## UIT SYMPATHIE

Bezoek ons ook op www.gezondheidswerkers-rupelstreek.be

#### Adobe zet photoshop online

Adobe Systems is van plan om binnen zes maanden een online versie van Photoshop te lanceren. Daarmee hoopt het bedrijf in de pas te blijven met Google en andere concurrenten.

Dit heeft CEO Bruce Chizen dinsdag gezegd. De gratis online Photoshop-dienst wordt een instapversie van Adobes meer geavanceerde producten voor fotobewerking, waaronder Photoshop en Photoshop Elements. Hoewel de online versie een zogenaamd 'low-end' product wordt, is Adobe erop gespitst dat de dienst van een hogere kwaliteit zal zijn dan gratis alternatieven.

Opbrengsten hoopt Chizen te halen uit advertenties. "Google heeft aangetoond dat dit behoorlijk goed werkt voor een bepaald type applicaties", verklaart hij tegenover CNET. Adobe houdt deze concurrent sowieso scherp in de gaten. Het softwarebedrijf vreest dat wanneer het te lang wacht met het aanbieden van online applicaties, Google uiteindelijk het gras voor zijn voeten weg zal maaien. "We willen zeker weten dat wij er zijn voordat zij er zijn, op onze eigen terreinen", zegt Chizen.

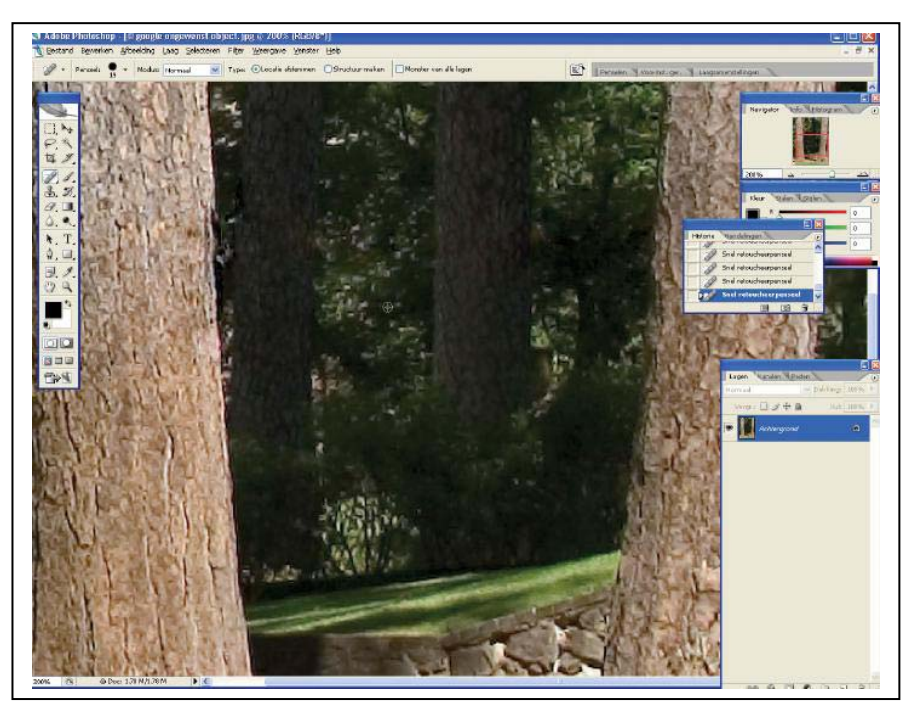

Adobe wil in de toekomst verschillende online diensten introduceren, als aanvulling op de bestaande producten. Zo hoopt het bedrijf zijn bereik in de consumentenmarkt te verbreden en zijn activiteiten te diversifiëren. Daarmee treedt Adobe in de voetsporen van Microsoft, dat ook moeite doet om een combinatie van 'software in dozen' en diensten aan te bieden.

Adobe heeft al een gehoste dienst in het portfolio: Acrobat Connect. Daarmee kunnen gebruikers op ieder moment een webconferentie starten. Ook stelt het bedrijf webgebaseerde videobewerkingstools beschikbaar via de website van Photobucket. Adobe wil tevens zogenaamde hybriden gaan aanbieden, waarbij het web wordt gebruikt om toepassingen te introduceren bij desktopproducten zoals Adobe Photoshop Lightroom, dat we in de vorige Monitor Magazine bespraken.

Bron: Janneke Scheepers – CNET Newsroom

#### Comodo Personal Firewall

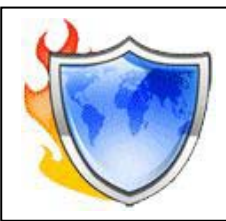

De gratis Comodo Personal Firewall laat het veel bekendere Zone-Alarm qua mogelijkheden ver achter zich. Het programma kan zich zelfs meten met de dure commerciele software.

Gratis firewalls hebben één nadeel. Ze hebben vaak ook een nietgratis broertje dat verkocht moet worden, waardoor de gratis variant altijd handige functies moet missen.

Bij Comodo Personal Firewall ligt dat anders. Dit is een gratis beschermingsprogramma dat zich kan meten met de betaalde concurrentie. Na installatie van het programma word je aanvankelijk bedolven onder de waarschuwingen dat applicaties verbinding zoeken via bepaalde poorten. Je moet de firewall toestemming geven deze programma's door te laten. Deze onthoudt dat, en zal je in het vervolg niet meer met deze vraag lastigvallen.

Tot zover komt de werking overeen met bekende firewall-software zoals die van Windows en ZoneAlarm. Comodo maakt het echter makkelijk door de standaardinstellingen van ruim tienduizend programma's mee te leveren. Comodo herkent deze als veilig of als een potentieel gevaar. Ook biedt de Comodo Personal Firewall goede bescherming tegen kwaadaardige programma's die zich voordoen als een vertrouwd programma om de gebruiker zo te verleiden op de OK-knop te drukken. En wat heel belangrijk is, de firewall laat zich niet door virussen en trojans uitschakelen, iets wat bij concurrenten wel eens te makkelijk gebeurt.

De professionaliteit van de gratis Comodo Personal Firewall blijkt vooral uit de Expertmodus. Hierin kun je alles instellen, en de firewall programmeren via applicatie-

en TCP/IP-regels. Je kunt dan bepaalde applicaties gedeeltelijke toegang geven. Wizards zorgen er voor dat dit ook voor niettechneuten te doen is.

Nog een sterk punt: de automatische updates. Zoals een virusscanner haalt dit programma de nieuwste beveiligsinformatie van internet. Zo blijft de database altijd actueel.

De firewall biedt uitstekende bescherming tegen port scanning, flooding en buffer overflows.

Na het installeren moet je je wel even (gratis) laten registreren om alle functies te mogen gebruiken. Vooralsnog is het programma Engelstalig, maar een Nederlandse versie zit er aan te komen.

#### COMODO Frewal Internet Explorer is trying to connect to the Internet, What would you like to do? Details 20 Application A implore ever IP: 195.131.4.164 Port : http(80) - TCP Remote tooleaky ext Parent Send to COMODO for analy Security Considerations C:\Leaktesters\PCFlank.exe has tried to use explore exe through OLE Automation, which can be used to hijack other applications. PCFlank exe might be using explore exe to connect to the Internet. Remember my answer for this application 😝 Deny ditow

#### Downloads:

http://www.personalfirewall.comodo.com

Bron: De digitale revolutie

In de strijd tussen jou en de digitale wereld kun je maar beter de kant van de digitale wereld kiezen.

#### Webripper: snel bestanden binnenhalen

WebRipper is een programma waarmee heel snel - en eventueel automatisch - grote hoeveelheden bestanden van het web te downloaden. Handig voor foto's, video en muziek.

Dat kunnen plaatjes zijn, maar ook video- of audio-bestanden, flashanimaties of exe-programma's. Razendsnel slurp je alles binnen. De bestanden worden op je harde schijf geplaatst, en je hebt alle tijd om alles rustig te bekijken of te beluisteren.

Basis van het programma is een spider, een softwarematige zoekrobot die webpagina's afzoekt. Hij

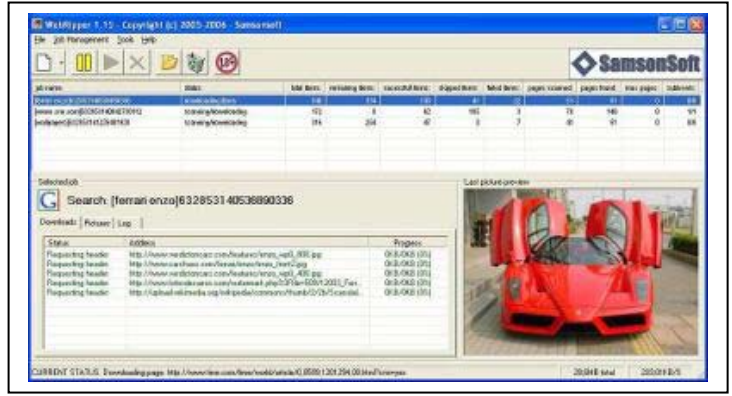

zoekt naar links die verwijzen naar andere pagina's en naar plaatjes, video's en geluidsbestanden die in de pagina zijn opgenomen.

| Cal                 | Select filters                                                           | Cat au blau als   Cat an attrictions                                                                                |
|---------------------|--------------------------------------------------------------------------|----------------------------------------------------------------------------------------------------|
| Sets                | DUICE Select mers                                                        | Set sublevels   Set restrictions                                                                                    |
| Sel                 | ect at least one filter                                                  | from one of the categories:                                                                                         |
|                     | Image                                                                    | ✓ 0 - JPEGjpg, .jpeg,                                                                                               |
|                     | Video<br>Sound<br>Document                                               | 2 - PNGpng,                                                                                                    |
|                     | Other                                                                    |                                                                                                    |
| The<br>Filte<br>car | e files that are downl<br>ers are divided into n<br>be used in a targete | paded from scanned webpages are decided by the fi<br>nain categories such as e.g. images, videos and sou<br>d scan. |

Er zijn meer programma's waarmee je makkelijk bestanden en delen van websites naar je eigen pc kunt kopiëren, maar Webripper onderscheidt zich door de vele extra mogelijkheden zoals bijvoorbeeld een koppeling met de bekende zoekmachines. Het is bijvoorbeeld mogelijk om het programma de opdracht te geven via Google te zoeken naar een foto van een bepaald onderwerp. WebRipper voert de opdracht dan uit en plaatst de gevonden plaatjes in een speciale map.

Een andere opdracht kan zijn, dat je alle foto's naar je computer laat halen die op

een thumbnail-pagina vermeld staan. WebRipper haalt dan netjes alle achterliggende foto's (in vol formaat) binnen.

Je kunt precies aangeven wat je wel en niet wilt binnenhalen. Wel JPG's en videobestanden bijvoorbeeld, maar geen gifjes. Het is allemaal in te stellen. Via een adultfilter kun je voorkomen dat je ongewenste foto's binnenkrijgt. Om te voorkomen dat je al te grote bestanden binnenhaalt kun je een maximum grootte opgeven.

Via een wizard kunnen deze opdrachten op een eenvoudige manier gegeven worden en terugkomende opdrachten kunnen worden bewaard zodat je ze een andere keer razendsnel kunt herhalen.

Ook kun je instellen van hoeveel niveaus diep je de bestanden wilt binnenhalen. Alleen bestanden die direct gekoppeld zijn aan een website bijvoorbeeld, of ook bestanden die gekoppeld zijn aan pagina's die gelinkt

| a generation of                 | source) Search (unknown source)                                                                                                    |
|---------------------------------|----------------------------------------------------------------------------------------------------|
| Set source   Se                 | elect filters Set sublevels Set restrictions                                                                                                    |
| Set the minim                   | ium and maximum size of the items to download:                                                                                                    |
| Minimum size:                   | Kilobytes                                                                                                    |
| Maximum size                    | Kilobytes                                                                                                    |
| Size can be s<br>constraints wi | specified to reduce the amount of files downloaded during a so<br>ill cause only files that are larger than the minimum size, and s<br>ed. If the size is set to Unrestricted, the size of the files will not<br>ed. |
| be downloade                    |                                                                                                    |

#### jaargang 17 | nummer 87

| Targeted (kno                                   | wn source)                                                                             | earch (unknowi                                                                                  | n source)                                                                                                |                                                                            |                                                    |
|-------------------------------------------------|----------------------------------------------------------------------------------------|-------------------------------------------------------------------------------------------------|----------------------------------------------------------------------------------------------------|----------------------------------------------------------------------------|----------------------------------------------------|
| Set source                                      | Select filters                                                                         | Set sublevels                                                                                   | Set restrictions                                                                                         |                                                                            |                                                    |
| Choose th                                       | e number of s                                                                          | ublink-levels to :                                                                              | search for rippable                                                                                      | content                                                                    |                                                    |
| 0                                               | i                                                                                      |                                                                                                 | ;<br>3                                                                                                   | ,<br>4                                                                     |                                                    |
| The numb<br>Increasing<br>decrease<br>number of | er of sublevels<br>the number o<br>the relevancy.<br>sublevels to (<br>sublevels if th | will affect how<br>f sublevels will<br>The deeper a s<br>) (zero) will scar<br>e result does no | deep below the a<br>in most cases incr<br>can is, the longer<br>n only the page as<br>of meet the expect | address spect<br>ease the ar<br>time it will t<br>sociated with<br>ations. | cified the<br>nount of o<br>ake befor<br>th the ad |
| number of                                       |                                                                                        |                                                                                                 |                                                                                                    |                                                                            |                                                    |

zijn vanaf de opgegeven pagina. En zo kun je zelfs nog verder gaan.

Gebruik van deze downloadmanager voor mediabestanden kan je heel wat zoeken en klikken, en vooral heel veel tijd besparen. Het is het proberen meer dan waard.

#### Downloads:

http://webripper.dnsalias.com/index.php

Bron: De digitale revolutie

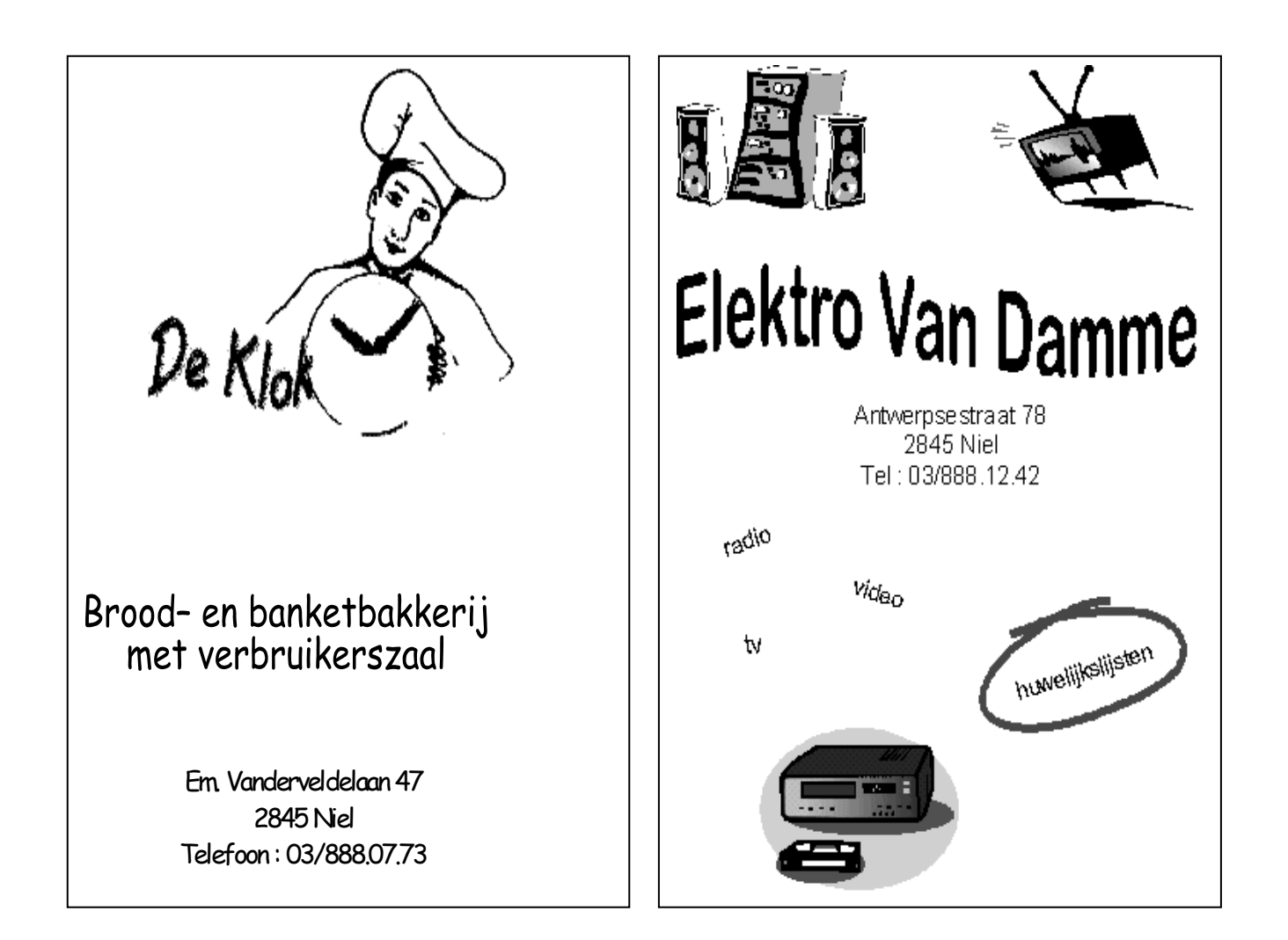

#### Gimpshop. Gimp in een Photoshopjasje

Gimp is een gratis programma met bijna evenveel mogelijkheden als Photoshop. Op het gebruiksgemak is echter veel kritiek. Maar nu is er Gimpshop!

Gimp is een populair gratis fotobewerkingsprogramma dat vanwege zijn vele mogelijkheden vaak met Photoshop vergeleken wordt. Toch kijken ervaren Photoshoppers vaak nog onwennig tegen dit programma aan. Functies kunnen dan wel aanwezig zijn, maar werken misschien net iets anders, of zijn in heel andere menu's terug te vinden dan bij Photoshop.

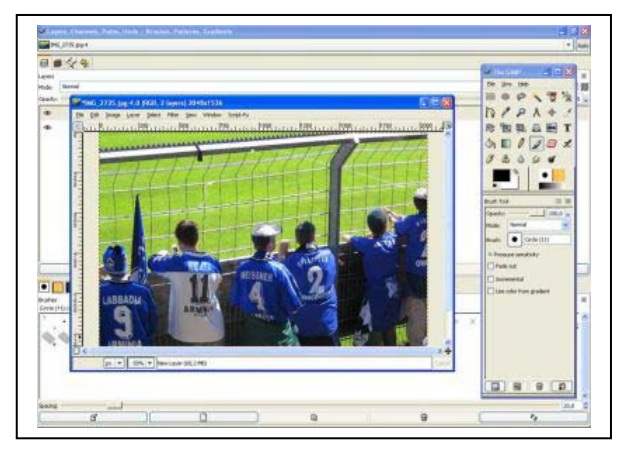

Gimp is een open source programma. Dat betekent dat iedereen de broncode kan gebruiken voor een eigen versie van het programma. En dat is wat de ontwikkelaars van **Gimpshop** gedaan hebben. Ze hebben het oorspronkelijke Gimp als basis genomen en daaromheen een nieuwe interface gebouwd met menu's, dialoogschermen, sneltoetsen en andere besturingsonderdelen die sterk lijken op die van Photoshop. Van twee druppels water kunnen we niet spreken, zo ver wilden de makers ook weer niet gaan, maar de overeenkomsten zijn zeer groot. Hierdoor

voelt iedereen die Photoshop kent zich meteen thuis in dit gratis programma. Maar ook gebruikers die Photoshop nooit gebruikt hebben kunnen waarschijnlijk beter overweg met Gimpshop dan met Gimp.

Downloads:

www.plasticbugs.com/blogimg/gimpshop\_2.2.8\_fix1\_setup.exe

Bron: De digitale revolutie

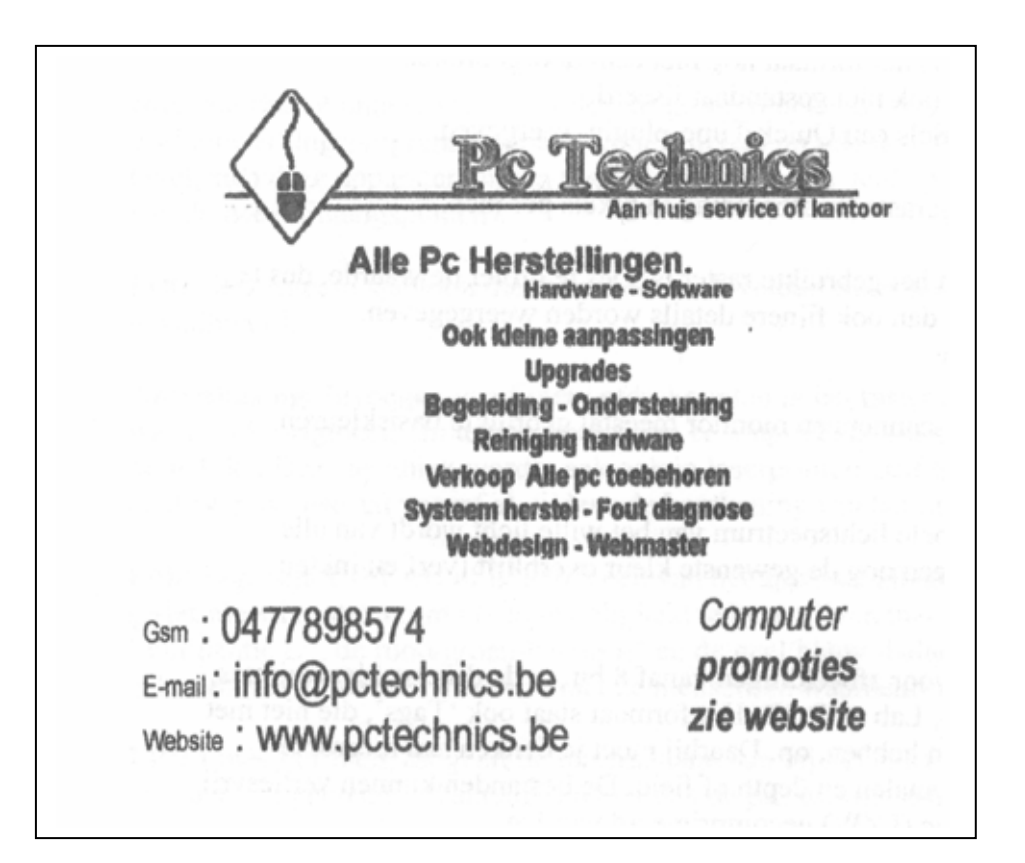

#### Een computer via internet overnemen

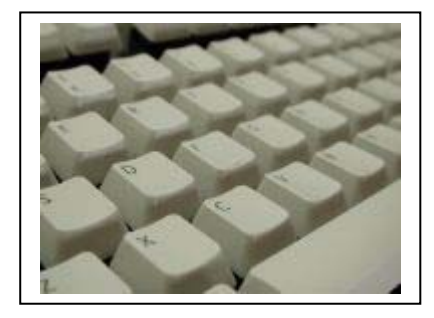

Via internet kun je een de bediening van een computer overnemen. Heel handig als je iemand met een probleem wilt helpen of iets wilt demonstreren.

Soms is het erg handig als je met jouw computer de bediening van een andere computer kunt overnemen. En dan hebben we het niet over een stiekeme inbraak op andermans computer maar over software waarmee je op afstand op een computer kunt werken.

VNC-software (Virtual Network Computing) is software waarmee je het beeld en toetsenbord van een andere computer kunt overnemen. Via internet of een netwerk maak je met deze programma's een verbinding met de andere computer. Je krijgt dan in een venster op jouw scherm exact hetzelfde beeld te zien als op de monitor van de andere pc staat. Als iemand op deze pc aan het werk is zie je zelfs de getypte teksten op je eigen scherm verschijnen. Omgekeerd kun je ook via jouw eigen muis en toetsenbord de andere pc bedienen, en ziet de persoon achter die computer alles wat jij van afstand op zijn pc doet en typt.

#### Hulp bieden op afstand

VNC software wordt vaak toegepast door helpdesks en systeembeheerders. Via deze software kunnen de medewerkers de bediening van een pc overnemen, instellingen aanpassen en dingen uitproberen. Doordat de gebruiker van de pc dit alles kan zien kan de deskundige handelingen voordoen, en eventueel de gebruiker dingen laten uitproberen. Het is alsof beide personen achter dezelfde computer aan het werk zijn terwijl ze in werkelijkheid misschien 100 kilometer bij elkaar weg zitten.

#### Wat is hiervoor nodig?

Om hiervan gebruik te kunnen maken is op zowel de pc van de beheerder als van de gebruiker software nodig. Op de pc die moet kunnen worden overgenomen is dat zogenaamde serversoftware. Dat klinkt gewichtig, maar deze serversoftware is niets anders dan software die anderen toegang geeft. Natuurlijk voert de software daarbij enige controle uit. Op zijn minst is een wachtwoord nodig om toegang te krijgen tot de computer.

Op de computer van de beheerder draait clientsoftware. Hiermee zoek je verbinding met de over te nemen pc. Dit gebeurt door het intypen van de computernaam (als de over te nemen computer zich op hetzelfde lokale netwerk bevindt) of via het intypen van het IP-nummer (als de connectie via internet loopt).

Deze software is voor iedereen gratis beschikbaar. Handig als je bijvoorbeeld een vriend of familielid met beperkte computerkennis regelmatig uit de brand moet helpen. Met deze software gaat dat een stuk makkelijker dan per telefoon waarbij je volledig blind te werk moet gaan. Ook kun je VNC

| Connecti  | on details  |                                                       | ×       |
|-----------|-------------|-------------------------------------------------------|---------|
| <u>75</u> | VNC server: | ×                                                     | OK      |
|           |             | Use host display                                      | Cancel  |
|           |             | e.g. snoopy:2<br>(Display defaults to 0 if not given) | Options |

software gebruiken om bijvoorbeeld vanaf je pc thuis op je kantoor te werken. Je kunt dan thuis een boekhoudprogramma gebruiken wat alleen op de computer op kantoor staat.

#### Windows XP Remote Desktop Manager

Wie Windows XP professional heeft staan heeft al server en client software tot zijn beschikking. Bij dit besturingssysteem wordt namelijk de Remote Desktop Manager meegeleverd. Vanaf een andere pc kun je de controle overnemen met de client die via internet is te downloaden. Een nadeel van dit Windows-onderdeel is dat de gegevens onversleuteld worden verzonden. Gebruik houdt dus een zeker risico in.

#### RealVNC

Lang niet iedereen gebruikt Windows XP Professional, maar dat is geen enkel probleem. VNC-software is volop gratis te downloaden. Het meest populaire programma op dit gebied is RealVNC. Hoewel dit niet de meest uitgebreide software op dit gebied is, is het wel heel erg makkelijk in het gebruik. Om toegang te krijgen tot een pc hoef je niet meer te weten dan het IP-nummer van de betreffende pc en het wachtwoord. Een ander sterk punt van RealVNC is dat het platformonafhankelijk is. Je kunt dus met een Windows-PC de bediening van een Linux-PC overnemen. Ook andere besturingssystemen worden ondersteund.

#### TightVNC

TightVNC is een van RealVNC afgeleid programma wat geoptimaliseerd is voor trage internetverbindingen. Dit past compressie toe op de via internet verstuurde data. Dit maakt het beter geschikt voor analoge modemverbindingen. Daarentegen laat het de beide computers harder werken (die moeten immers de data coderen en decoderen) en is het programma ietsje minder stabiel.

#### **UltraVNC**

Een ander programma is UltraVNC. Deze werkt alleen onder Windows (wat voor de meesten geen probleem zal zijn) maar heeft een handige extra functionaliteit, namelijk filetransfer. Dit betekent dat je heel makkelijk bestanden kunt uitwisselen tussen beide computers.

#### CrossLoop

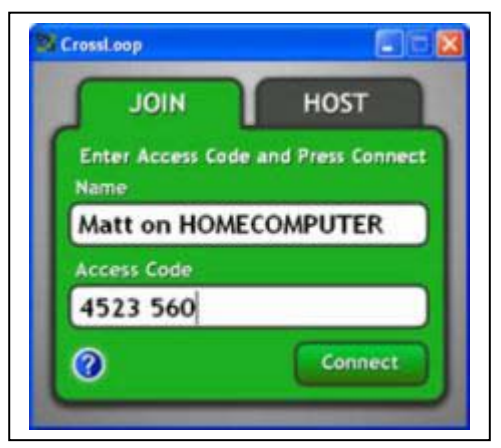

Het nieuwste programma in deze reeks is een echte aanrader. Het biedt een stevige beveiliging door alle gegevens goed te versleutelen, maar wat meer zal aanspreken is het gebruiksgemak. Niet alleen werkt het programma eenvoudig, het vindt zich ook verbazend makkelijk een weg door routers en NATbeveiliging. Wie met bovenstaande programma's niet kon werken omdat de data niet werd doorgelaten kan het met CrossLoop nog eens proberen. Goede kans dat het dan wel lukt.

Downloads:

CrossLoop: http://www.crossloop.com/ Remote Desktop Manager: http://www.microsoft.com/windowsxp/using/mobility/default.mspx RealVNC: http://www.realvnc.com/download.html TightVNC: http://www.tightvnc.com/ UltraVNC: http://ultravnc.sourceforge.net/

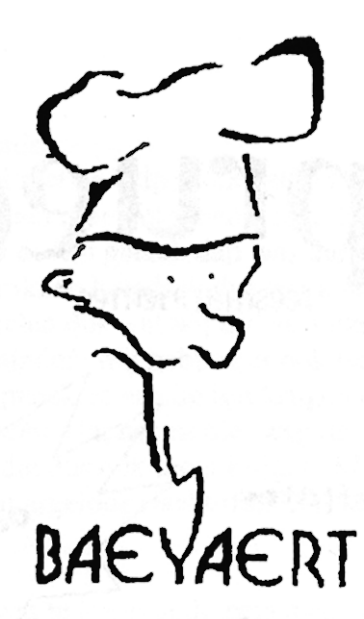

## Brood- en banketbakkerij

## Marc en Ann Baeyaert-Van Praet

Edward Claessenslaan 94 2845 Niel

Tel.: 03/888.08.42

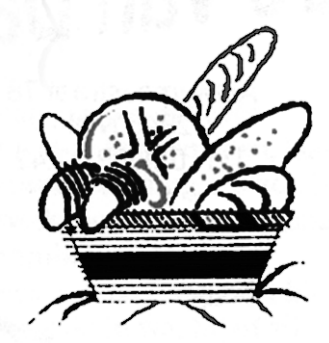

Dinsdag en vrijdag gesloten

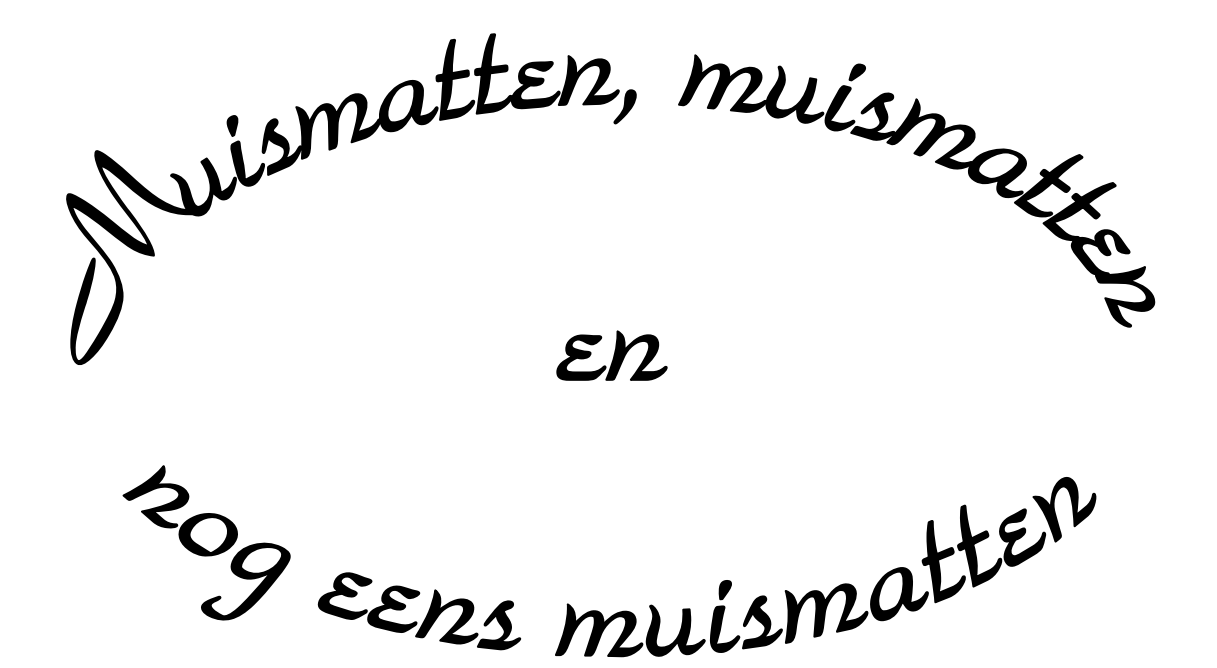

Wij zouden graag willen dat het krioelt van de muismatten bij Monitor Niel om eindelijk in het Guiness Book of Records te komen.

> Wie kan er ons een þaar duizend bezorgen A.U.B.

> één voor één is ook goed